# PANDUAN OPERASIONAL OPERATOR UNIT/ SATKER / UPT

SPAD

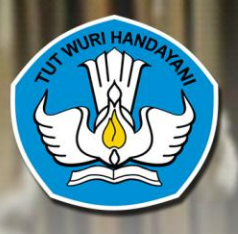

Biro Umum Sekretariat Jenderal Kementerian Pendidikan dan Kebudayaan Tahun 2017

## **TIM PENYUSUN**

Pelindung
DIDIK SUHARDI, Ph.D / Sekretaris Jenderal Kemendikbud

Pengarah Dr. SUTANTO, S.H., M.A. / Kepala Biro Umum, Setjen Kemendikbud

Penanggung jawab PARJI, S.Sos., M.Si. / Kepala Bagian Tata Usaha, Biro Umum, Setjen Kemendikbud

Pengarah Materi SLAMET, S.Pd. / Kepala Subbagian Kearsipan Bagian Tata Usaha, Biro Umum Setjen Kemendikbud

#### Quality Control Materi

SULARWO, S.Pd., M.M. / Kearsipan Bagian Tata Usaha, Biro Umum Setjen Kemendikbud BAMBANG HANDOYO, S.Pd., S.E., M.M. / Kearsipan Bagian Tata Usaha, Biro Umum Setjen Kemendikbud RUSTINA, S.Sos., M.AP. / Kearsipan Bagian Tata Usaha, Biro Umum Setjen Kemendikbud Dra. Ee SUHAERAH, M.Pd. / Kearsipan Bagian Tata Usaha, Biro Umum Setjen Kemendikbud DARMAWATI, S.Pd. / Kearsipan Bagian Tata Usaha, Biro Umum Setjen Kemendikbud MADHA, S.Pd., M.M. / Kearsipan Bagian Tata Usaha, Biro Umum Setjen Kemendikbud

Desain dan layout

HERMAN SETIAWAN, S.Kom / Biro Umum, Setjen Kemendikbud ENDANG RETOLIASIH, B.A. / Kearsipan Bagian Tata Usaha, Biro Umum Setjen Kemendikbud I WAYAN NALER, S.Pd. / Kearsipan Bagian Tata Usaha, Biro Umum Setjen Kemendikbud MAYADI, S.E. / Kearsipan Bagian Tata Usaha, Biro Umum Setjen Kemendikbud ADANG SUHENDA, S.Pd. / Kearsipan Bagian Tata Usaha, Biro Umum Setjen Kemendikbud LIDIYA SYARIWATI, S.E. / Kearsipan Bagian Tata Usaha, Biro Umum Setjen Kemendikbud

Tim Penyusun Buku

ANDIK PURWANTO, S.Kom. / Biro Umum, Setjen Kemendikbud NURJOLIS, S.Kom. / Biro Umum, Setjen Kemendikbud JAKA SUTRISNO / Biro Umum, Setjen Kemendikbud SISWO DWI HANDOYO, S.T. / Biro Umum, Setjen Kemendikbud HENDRY HARYADI, S.IKom / Biro Umum, Setjen Kemendikbud

Kata Pengantar

Puji dan syukur kehadirat Tuhan Yang Maha Esa, seri buku "Panduan Operasional Sistem Pengelolaan Arsip dan Dokumen (SPAD)" telah diselesaikan. Panduan dimaksud untuk memberikan kemudahan dalam operasional SPAD yang online pada laman: http://kearsipan.kemdikbud.go.id.

Buku panduan ini memuat penjelasan tentang tata cara pengoperasian Sistem Pengelolaan Arsip dan Dokumen (SPAD) berdasarkan tingkat dan jenis pengguna di lingkungan Kementerian Pendidikan dan Kebudayaan. Aplikasi SPAD dikembangkan berdasarkan referensi dari Sistem Informasi Kearsipan Nasional (SIKN) - Jaringan Informasi Kearsipan Nasional (JIKN) - Sistem Informasi Kearsipan Dinamis (SIKD) dari Arsip Nasional Republik Indonesia (ANRI).

Melalui panduan ini, diharapkan hal-hal yang terkait dengan tata cara seputar implementasi SPAD dapat dipahami dan digunakan dengan mudah.

Panduan ini masih belum sempurna oleh karena itu, kami mengharapkan kritik dan saran dari semua pihak untuk penyempurnaan terhadap panduan ini.

Kepala Biro Umum,

Dr. Sutanto, SH, MA NIP 196401281988031001

SISTEM PENGELOLAAN ARSIP DAN DOKUMEN (SPAD)

## DAFTAR ISI

| TIM  | PEI | NYUSUN                                                                                                    |
|------|-----|----------------------------------------------------------------------------------------------------|
| KAT  | A P | ENGANTAR                                                                                                  |
| DAF  | TAF | R ISI                                                                                                    |
| ι.   | PE  | NDAHULUAN                                                                                                 |
| Α    | •   | Latar Belakang                                                                                            |
| В    | •   | Proses Bisnis Sistem Kerasipan Konvensional6                                                              |
| C    | •   | Diagram Proses Bisnis SPAD7                                                                               |
| II.  | AL  | UR SPAD – OPERATOR UNIT/SATKER/UPT11                                                                      |
| III. |     | MENGAKSES SPAD                                                                                            |
| Α    | •   | Tanpa <i>Login</i> 13                                                                                     |
| В    | •   | Login Ke SPAD                                                                                             |
| IV.  |     | UPDATE PROFIL DAN MENGGANTI PASWORD16                                                                     |
| Α    | •   | Pemutakhiran Data Profil17                                                                                |
| В    | •   | Mengganti Password                                                                                        |
| v.   | M   | EMUTAKHIRKAN DATA ARSIP 21                                                                                |
| Α    | •   | Memasukkan/menambah Arsip 22                                                                              |
| В    | •   | Mengubah/edit Data Arsip                                                                                  |
| C.   | •   | Menghapus Data Arsip                                                                                      |
| VI.  |     | MANAJEMEN DATA ARSIP 38                                                                                   |
| Α    | •   | Melihat Detail Arsip                                                                                      |
| В    | •   | Melakukan Pencarian Arsip 41                                                                              |
|      | 1.  | Pencarian Berdasarkan Nomor Naskah Dinas 42                                                               |
|      | 2.  | Pencarian Berdasarkan Deskripsi Arsip 43                                                                  |
|      | 3.  | Pencarian Berdasarkan Tanggal – Satu Tanggal 43                                                           |
|      | 4.  | Pencarian Berdasarkan Tanggal - Dengan Range/Periode Waktu Tertentu (Tanggal<br>Awal s.d Tanggal Akhir)44 |
|      | 5.  | Pencarian Berdasarkan Unit Kerja 45                                                                       |
|      | 6.  | Pencarian Berdasarkan Jenis Arsip 46                                                                      |
|      | 7.  | Pencarian Berdasarkan Klasifikasi Arsip                                                                   |

| 8  | 8. Pencarian Kombinasi                        | 47 |
|----|-----------------------------------------------|----|
| C. | Retensi Arsip                                 | 50 |
| 1  | , Mengubah/Edit Masa Retensi Arsip            | 50 |
| 2  | . Notifikasi Arsip Yang Memasuki Masa Retensi | 52 |
| D. | Dashboard                                     | 53 |

## I. PENDAHULUAN

Sesuai dengan Peraturan Menteri Pendidikan dan Kebudayaan Nomor 68 Tahun 2016 tentang Tata Kearsipan di Lingkungan Kementerian Pendidikan dan Kebudayaan, bahwa Arsip adalah rekaman kegiatan atau peristiwa dalam berbagai bentuk dan media sesuai dengan perkembangan teknologi informasi dan komunikasi yang dibuat dan diterima oleh lembaga negara, pemerintah daerah, lembaga pendidikan, perusahaan, organisasi politik, kemasyarakatan dan perseorangan dalam pelaksanaan kehidupan bermasyarakat, berbangsa dan bernegara. Sedangkan kearsipan adalah hal-hal yang berkenaan dengan arsip, yang terkait dengan kegiatan atau proses pengaturan dan penyimpanan arsip dengan menggunakan sistem tertentu secara sistematis dan teratur sesuai dengan kaidah dan standar kearsipan.

Setiap kegiatan yang dilaksanakan di organisasi akan menghasilkan dan menciptakan arsip, untuk itu perlu adanya suatu sistem kearsipan yang sistematis dan teratur sesuai dengan kaidah kearsipan, hal ini dimaksudkan untuk menyajikan dan memberikan layanan informasi kearsipan yang akurat, autentik dan cepat. Untuk itu Biro Umum Sekretariat Jenderal Kementerian Pendidikan dan Kebudayaan sebagai Pusat Arsip Kementerian yang mempunyai tugas dan fungsi menyusun pedoman dan kebijakan di bidang kearsipan melakukan inovasi kearsipan melalui pengembangan sistem pengelolaan kearsipan berbasis TIK yang dikenal dengan nama Sistem Pengelolaan Arsip dan Dokumen (SPAD) secara *on line* dan dapat diakses pada laman: <a href="http://kearsipan.kemdikbud.go.id">http://kearsipan.kemdikbud.go.id</a>

## A. Latar Belakang

Dalam sistem kearsipan konvensional tentunya banyak melibatkan petugas kearsipan untuk mengelola dan melayani kebutuhan informasi arsip, dan hal ini belum menjamin kecepatan dan ketepatan dalam sistem pencarian arsip, karena untuk penelusuran arsip dilakukan secara manual yang memerlukan waktu yang tidak efisien dan terbatas, pengguna atau pihak yang membutuhkan informasi arsip harus datang langsung ke pusat arsip. Oleh karena itu perlu adanya upaya untuk meningkatkan kecepatan dan kemudahan dalam mengelola dan melakukan pencarian arsip serta meningkatkan layanan kepada *stake holder* maupun masyarakat dalam memperoleh informasi dan memanfaatkan arsip. Terobosan atau inovasi yang sangat mungkin dilakukan adalah dengan memanfaatkan teknologi informasi dan komunikasi (TIK).

Permasalahan di atas yang menjadi latar belakang dan alasan Biro Umum Sekretariat Jenderal Kementerian Pendidikan dan Kebudayaan untuk mengembangkan suatu sistem berbasis TIK dalam rangka memudahkan dan mempercepat pengelolaan dan pencarian arsip serta dapat menyajikan informasi arsip dalam bentuk digital (*e-archieve*) berbasis *web*, sehingga masyarakat mendapatkan informasi seputar kearsipan dan dapat melayani kebutuhan informasi dengan lebih cepat.

Sistem pengelolaan berbasis TIK atau Sistem Pengelolaan Arsip dan Dokumentasi (SPAD) tidak dimaksudkan untuk menggantikan sistem konvensional yang ada saat ini, tapi difungsikan sebagai layanan tambahan yang bertujuan meningkatkan layanan dalam hal pengelolaan kearsipan dan informasi kearsipan.

## **B. Proses Bisnis Sistem Kerasipan Konvensional**

Sebelum kita membahas substansi proses bisnis dari SPAD yang merupakan aplikasi berbasis TIK, perlu dijelaskan ruang lingkup atau proses bisnis sistem kearsipan secara konvensional, sebagai berikut:

#### I. Proses Pemberkasan Arsip

- a. Pemeriksaan, dilakukan untuk mengetahui kelengkapan, kondisi fisik arsip, dan keterkaitan dengan arsip lain.
- b. Kelengkapan, berkas yang tidak lengkap, rusak atau tidak dalam satu kesatuan perlu dilengkapi, diperbaiki atau digabungkan dengan berkas lain yang sudah disimpan.
- c. Penyortiran, dilakukan untuk memilah antar kelompok arsip yang satu dengan kelompok arsip yang lain.
- d. Penentuan indeks, dilakukan untuk menentukan nama jenis arsip atau kata tangkap *(caption).*
- e. Penentuan kode, dilakukan berdasarkan kelompok subjek, sub subjek dan sub-sub subjek yang berupa gabungan huruf dan angka.
- f. Pembuatan label, dilaksanakan pada sekat penunjuk (guide), folder/map, dan peralatan penyimpanan arsip lainnya.
- g. Pembuatan tunjuk silang dilaksanakan untuk menghubungkan berkas yang satu dengan berkas lain yang memilki keterkaitan informasi.
- h. Penempatan arsip dilakukan sesuai dengan lokasi simpan atau kelompok subjek.

#### 2. Prosedur Layanan Arsip

- a. Permintaan baik melalui lisan maupun tulisan.
- b. Pencarian arsip dilokasi simpan;
- c. Penggunaan tanda keluar (*out indicator*);
- d. Pencatatan arsip pada formulir peminjaman;
- e. Pengambilan atau pengiriman;
- f. Pengendalian;
- g. Pengembalian, dan;
- h. Penyimpanan kembali.

#### 3. Prosedur Pemindahan Arsip

Pemindahan arsip pada semua jenjang dilaksanakan sebagai berikut:

- a. Memeriksa daftar arsip secara periodik setiap awal tahun untuk mengetahui arsip yang sudah memasuki masa inaktif berdasarkan jadwal retensi arsip.
- b. Mendaftar arsip yang sudah dinyatakan inaktif pada daftar yang memuat unsur nomor urut, jenis/ series arsip, tahun, media, jumlah, sistem penataan, dan nomor arsip.
- c. Menata dengan mempertahankan tata aturan asli (original order) dari setiap berkas arsip diatur dalam boks secara sistematis dan berurut sesuai dengan nomor daftar arsip inaktif.
- d. Membuat berita acara dan daftar arsip, ditandatangani oleh pejabat yang memindahkan dan yang menerima arsip serta diberi tembusan ke Unit Kearsipan Kementerian.

## C. Diagram Proses Bisnis SPAD

Dalam Peraturan Menteri Pendidikan dan Kebudayaan Nomor 68 Tahun 2016 tentang Tata Kearsipan di Lingkungan Kementerian Pendidikan dan Kebudayaan disebutkan bahwa tujuan pengelolaan arsip di Lingkungan Kementerian Pendidikan dan Kebudayaan adalah:

- a. Menjamin arsip sebagai bukti yang autentik dan terpercaya serta dapat disediakan dengan cepat, tepat, aman, dan efisien.
- b. Menjamin arsip yang bernilai guna kesejarahan dapat diselamatkan dan dilestarikan.
- c. Meningkatkan pengelolaan arsip untuk menghasilkan layanan kearsipan yang berkualitas.
- d. Menjamin ketersediaan arsip yang autentik dan terpercaya sebagai alat bukti yang sah.
- e. Menjamin terwujudnya pengelolaan dan pemanfaatan arsip sebagai layanan public sesuai dengan peraturan perundang-undangan.
- f. Menjamin keselamatan dan keamanan arsip sebagai bukti pertanggungjawaban di bidang pendidikan dan kebudayaan.
- g. Menjamin kemanan dan keselamatan aset Kementerian Pendidikan dan Kebudayaan.
- h. Meningkatkan kualitas pelayanan public dalam pengelolaan dan pemanfaatan arsip yang autentik dan terpercaya.

Pengembangan SPAD dimaksudkan dalam rangka untuk mencapai tujuan tersebut, jadi pengembangnnya tidak dimaksudkan untuk menggantikan sistem kearsipan konvensional yang saat ini berjalan, akan tetapi difungsikan sebagai layanan tambahan dan pelengkap yang bertujuan meningkatkan layanan dalam hal pengelolaan kearsipan dan informasi kearsipan dengan memanfaatkan keunggulan teknologi informasi dan komunikasi. SPAD akan digunakan untuk melakukan pengelolaan Arsip Audiovisual atau arsip Pandang Dengar secara terpadu. Dimana pengelolaan Arsip Audiovisual meliputi serangkaian kegiatan penciptaan, penataan dan pengolahan, penggunaan, penyimpanan dan pemeliharaan serta penyusutan.

Untuk memberikan gambaran secara umum alur proses dan operasional sistem kearsipan ini, maka berikut adalah diagram proses bisnis digitalisasi arsip dan proses bisnis SPAD:

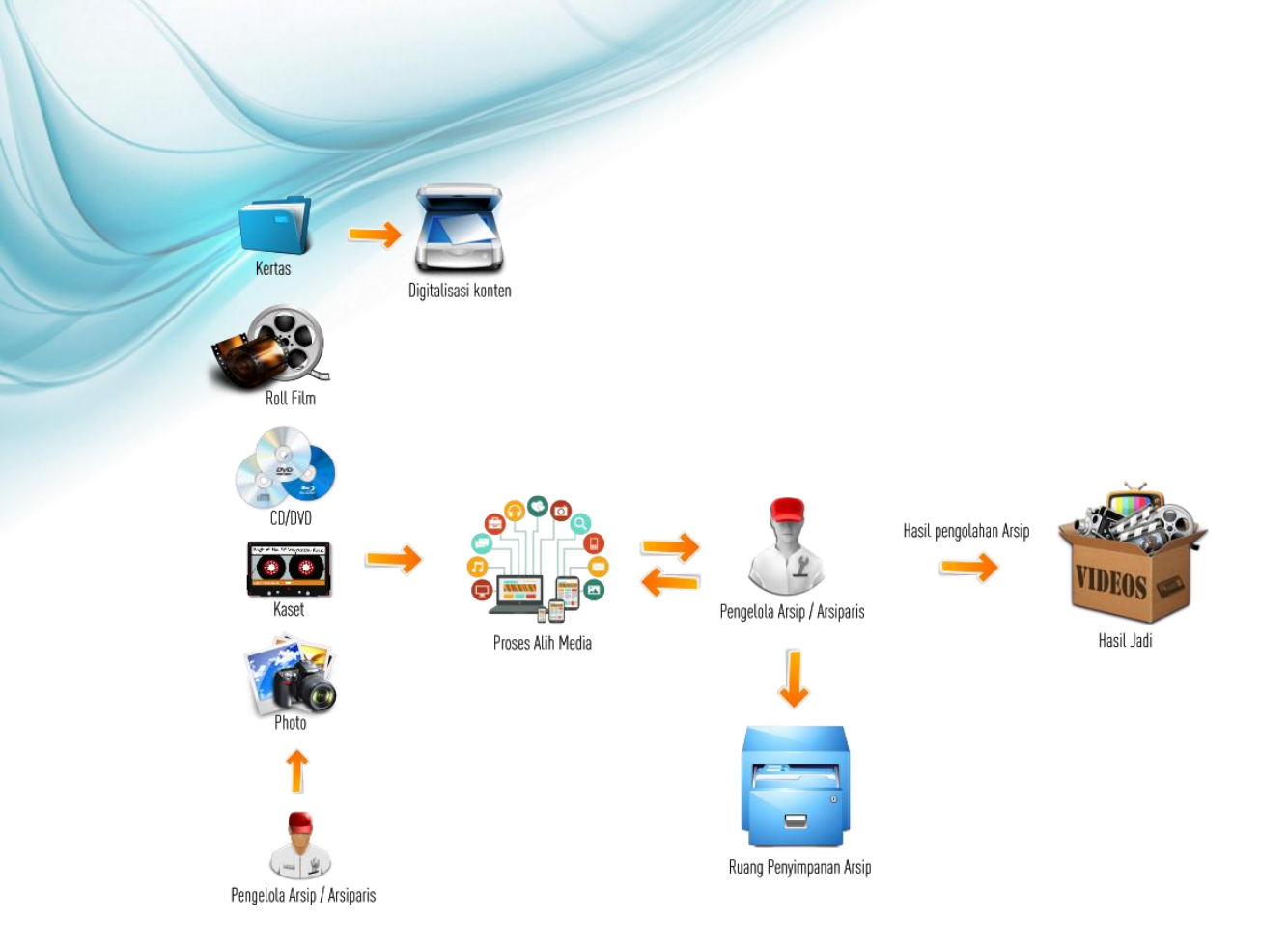

Diagram diatas menunjukkan alur proses dalam melakukan proses digitalisasi arsip, yaitu dari fisik arsip untuk dibuatkan deskripsi dan diubah menjadi versi digital agar dapat dikelola menggunakan SPAD. Data arsip awal yang dikelola oleh Arsiparis/Pengelola Arsip ada dalam berbagai bentuk, misalnya: berbentuk fisik arsip (cetakan kertas), atau dalam bentuk *roll film*, bisa juga dalam bentuk *CD/DVD*, atau bahkan dalam *flash disk*, dll. Berikut adalah perlakuan untuk beberapa jenis arsip:

- I. Fisik arsip (cetakan kertas) dilakukan scanning (sebagian/seluruhnya) dan disimpan dalam format *PDF*, kemudian dibuatkan deskripsi.
- 2. Arsip video dalam *roll film* diubah dalam format digital dan dilakukan *editing* untuk membuat *trailer*/potongan/cuplikan film, kemudian dibuatkan deskripsi.
- 3. Arsip audio/rekaman suara dalam kaset diubah dalam format digital dan dilakukan *editing* untuk membuat *trailer*/potongan/cuplikan, kemudian dibuatkan deskripsi.
- 4. Arsip dalam bentuk file digital (*word, excel, jpeg*,dll) diubah dalam format *PDF* (sebagian/seluruhnya), kemudian dibuatkan deskripsi.

Setelah arsip diubah dalam format digital dan dibuatkan deskripsi, maka langkah selanjutnya adalah memasukkannya ke dalam sistem SPAD.

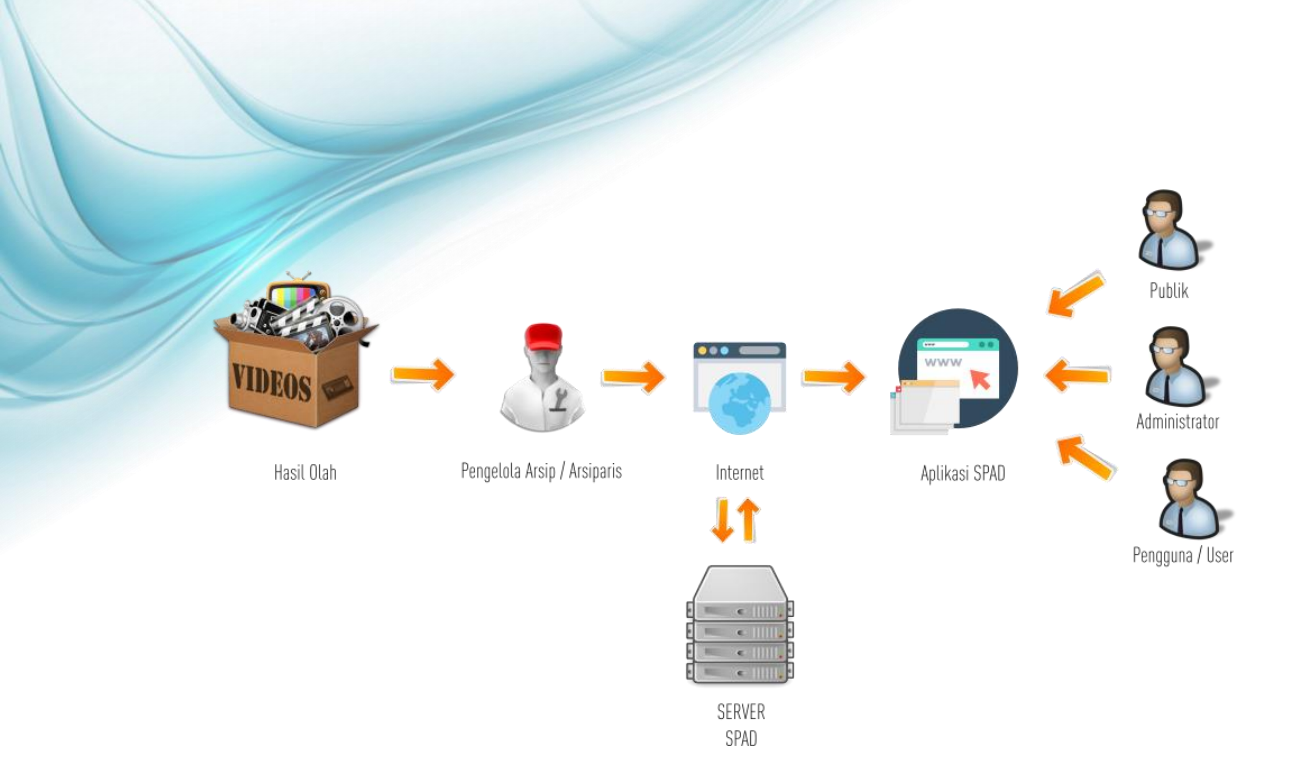

Arsip yang telah digitalkan dan dibuatkan deskripsi oleh Pengelola Arsip/Arsiparis selanjutnya diserahkan kepada *Operator* SPAD untuk di masukkan datanya di Aplikasi SPAD. Proses memasukkan data di Aplikasi SPAD dilakukan secara *Online*, maka data arsip yang telah berhasil diunggah selanjutnya ditampilkan pada Aplikasi SPAD dan dapat diakses oleh masyarakat maupun pengguna lainnya. Dengan demikian pengembangan Aplikasi SPAD merupakan penjabaran dari Peraturan Menteri Pendidikan dan Kebudayaan Nomor 68 Tahun 2016 tentang Tata Kearsipan di Lingkungan Kementerian Pendidikan dan Kebudayaan, khususnya dalam pengelolaan Arsip Elektronik yaitu dengan menyediakan sarana penghubung atau antar muka (*interface*) untuk semua format dan media arsip.

## II. ALUR SPAD – OPERATOR UNIT/SATKER/UPT

SPAD dikembangkan mengacu kepada mekanisme, pola, dan struktur pengelolaan kearsipan di Kementerian Pendidikan dan Kebudayaan yang tertuang didalam Peraturan Menteri Pendidikan dan Kebudayaan Nomor 68 Tahun 2016 tentang Tata Kearsipan di Lingkungan Kementerian Pendidikan dan Kebudayaan. Maka sistem ini ruang lingkup implementasinya menyasar semua unit utama dan satuan kerja-satuan kerja di Kementerian Pendidikan dan Kebudayaan. Operator Unit/Satker/UPT mempunyai peran yang penting dalam membantu Arsiparis untuk melakukan proses digitalisasi arsip dan selanjutnya melakukan input data dan mengunggah data arsip ke SPAD.

Yang dimaksud sebagai Operator Unit adalah Operator pengelola kearsipan yang berkedudukan di tiap Unit Utama Kemendikbud. Sedangkan Operator Satker/UPT adalah Operator pengelola kearsipan yang berkedudukan di tiap Satker/UPT Kemendikbud. Secara garis besar tugas-tugas Operator Pusat SPAD diuraikan dalam diagram dibawah ini.

#### DIAGRAM PROSES BISNIS OPERATOR UNIT/SATKER/UPT

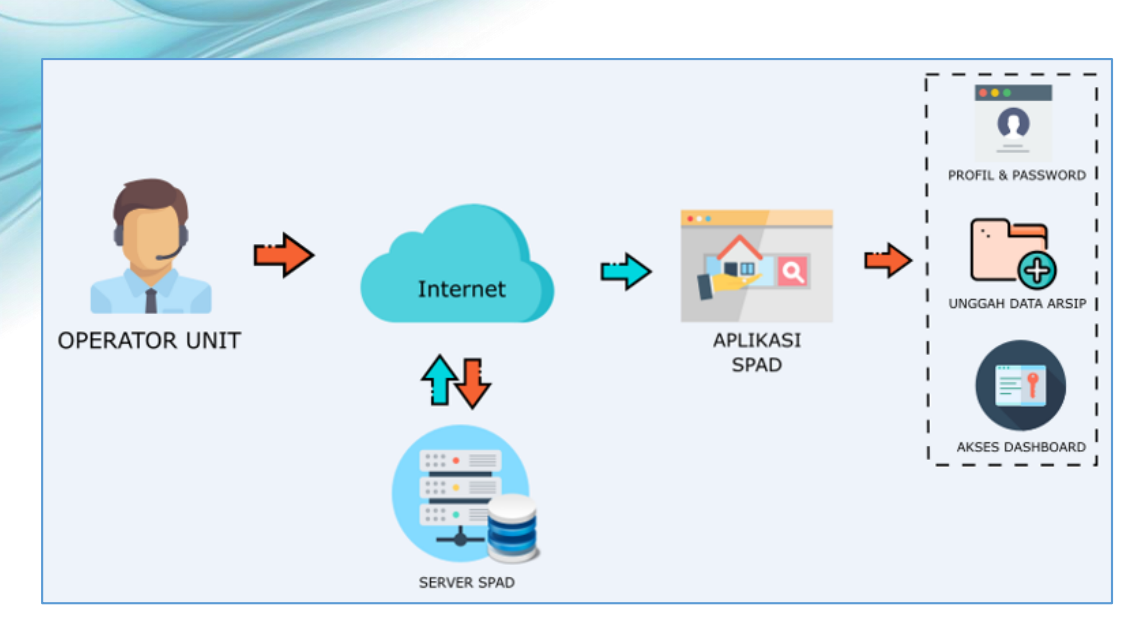

Berdasarkan diagram proses bisnis diatas, maka tugas Operator Unit/Satker/Daerah Adalah sebagai berikut:

- a. Update profil
- b. Memasukkan/menambah data arsip pada Unit Utama/Satker/UPT nya.
- c. Memutakhirkan data arsip (edit, delete) pada level Unit Utama/Satker/UPT dengan berkoordinasi dengan Admin Pusat, Admin Unit dan pencipta/pemilik arsip.

## III. MENGAKSES SPAD

Secara teknis SPAD adalah aplikasi berbasis web, artinya aplikasi pengelolaan arsip dinamis berjalan secara *online*. Untuk dapat mengakses maka perangkat yang digunakan harus terkoneksi dengan jaringan internet. Perangkat yang dapat digunakan untuk mengakses SPAD dapat berupa komputer *PC*, *laptop*, *smartphone*, tablet dan perangkat mobile lainnya. Tata cara mengakses SPAD dengan berbagai perangkat tidak jauh berbeda, oleh karenanya pada panduan ini akan dijelaskan langkah-langkah mengakses aplikasi SPAD menggunakan komputer *PC/laptop*.

## A. Tanpa Login

Aplikasi SPAD dapat diakses walaupun tanpa *login* dengan memasukkan user dan *password*. Memang dengan akses tanpa *login* ini tentu saja hanya beberapa fitur/menu yang memang dibuka yang dapat diakses. Untuk melakukan akses tanpa *login*, langkah-langkahnya diuraikan sebagai berikut :

I) Pastikan komputer *PC/laptop* yang digunakan telah terkoneksi dengan internet, baik menggunakan kabel maupun *wifi*.

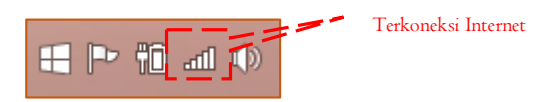

2) Buka aplikasi internet *browser*, caranya dapat dengan meng- klik ikon internet *browser* tersebut yang biasanya sudah ada di dekstop atau di toolbar. Disarankan *Mozilla Firefox* versi 4.0 ke atas dan *Google Chrome* versi 4.7 ke atas.

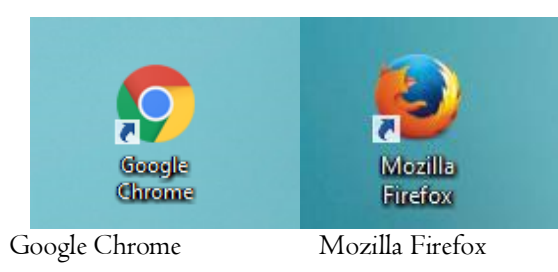

3) Selanjutnya masukkan alamat <u>http://kearsipan.kemdikbud.go.id</u>, maka akan ditampilkan halaman beranda SPAD seperti gambar berikut:

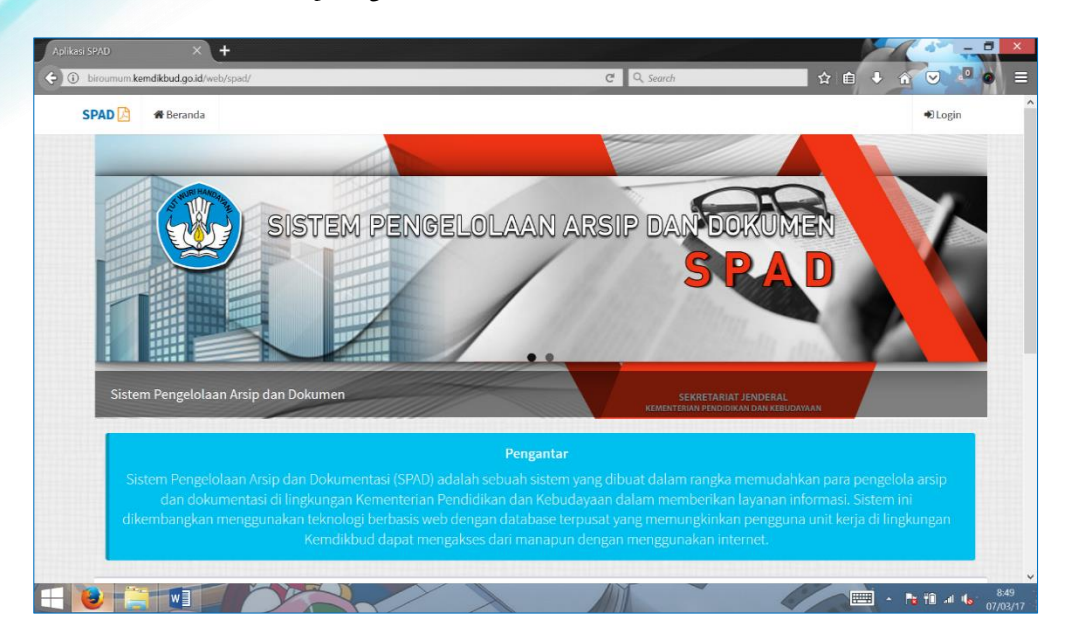

4) Pada beranda SPAD terdapat informasi yang dapat diakses tanpa *login*, yaitu informasi Rekapitulasi Data Arsip Kemendikbud yang akan menampilkan grafik data arsip setiap Unit Utama Kemendikbud.

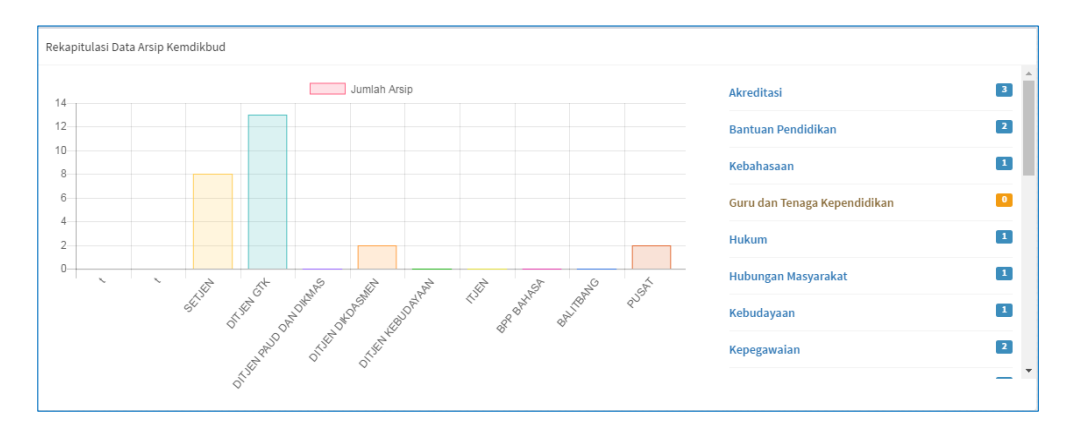

5) Dan jika pada tampilan grafik di klik pada Unit Utama, maka akan ditampilkan data rekapitulasi semuia Satker pada Unit Utama tersebut.

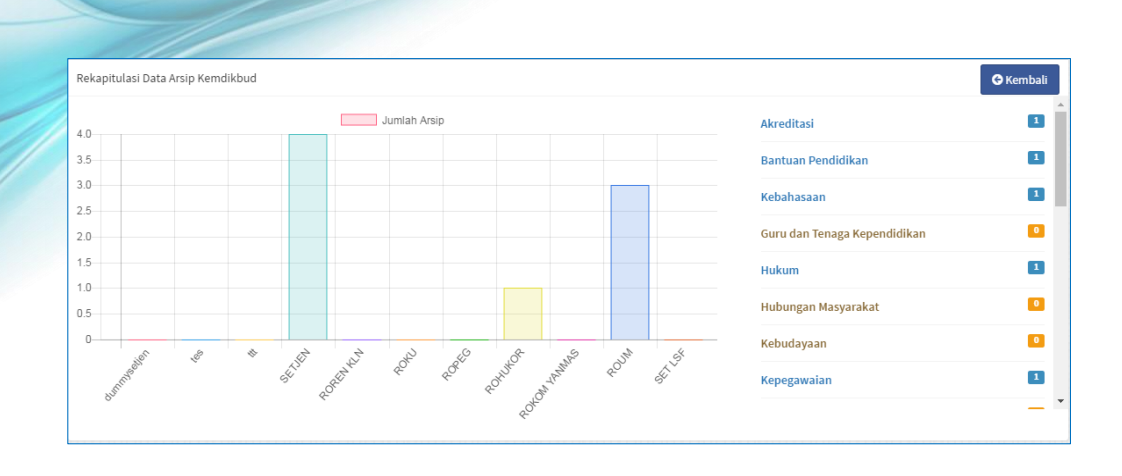

## B. Login Ke SPAD

Untuk dapat menjalankan peran sebagai Operator Unit/Satker/Daerah maka harus melakukan *login* /masuk ke Aplikasi SPAD menggunakan akunnya Operator Pusat. Langkah-langkahnya diuraikan sebagai berikut:

I) Dari tampilan Beranda pada sudut kanan atas terdapat menu *Login*., klik pada menu tersebut.

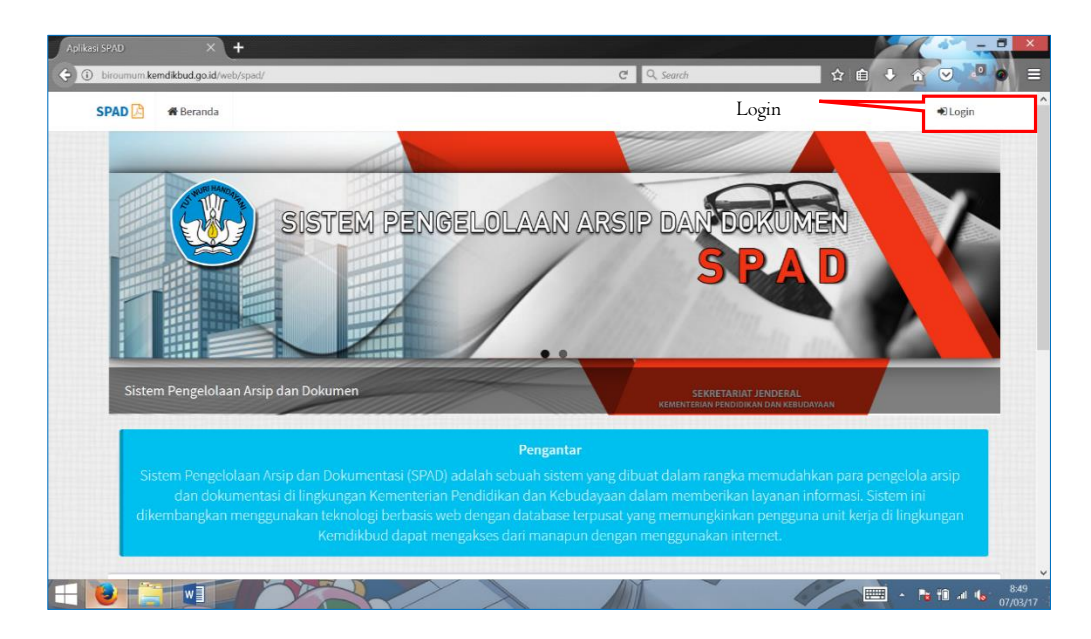

2) Akan ditampilkan halaman *login* ke aplikasi SPAD, masukkan *Username* dan *Password* sebagai **Operator Unit/Satker/UPT**, kemudian klik tombol "*Log ii*".

| Login Form                 |
|----------------------------|
| operator@spad.co.id        |
| Log in Lost your password? |
| SPAD                       |
| ©2017 All Rights Reserved. |

3) Jika *username* dan *password* yang dimasukkan adalah benar, maka akan ditampilkan halaman awal aplikasi SPAD.

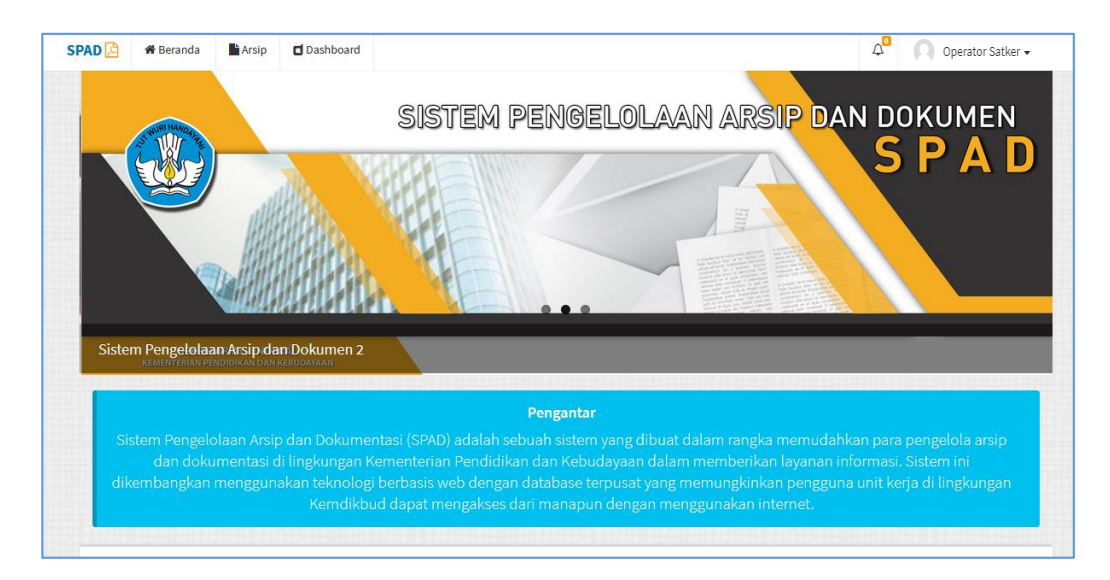

## IV. UPDATE PROFIL DAN MENGGANTI PASWORD

Setelah berhasil *login* ke dalam Aplikasi SPAD, maka jika diperlukan dapat melakukan pemutakhiran data profil dan mengganti *password*.

## A. Pemutakhiran Data Profil

Data profil yang telah tersimpan di Aplikasi SPAD dapat diperbaharui /dimutakhirkan jika bermaksud mengganti nama atau ada perubahan pada *email* dan nomor telepon. Langkah-langkah untuk memutakhirkan data profil diuraikan sebagai berikut:

1. Setelah berhasil *login* ke Aplikasi SPAD, maka pada beranda di sudut kanan atas akan ditampilkan identitas pengguna. Silahkan klik pada tanda panah di samping identitas tersebut, maka ditampilkan jendela "profil".

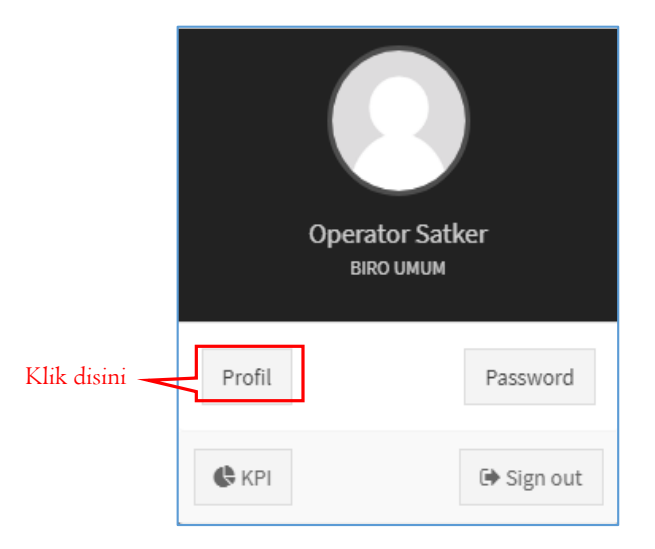

2. Selanjutnya untuk melakukan pembaruan profil User/pengguna, maka klik menu "Profil", maka ditampilkan form "Perbaharui Data Pengguna".

| SPAD 🔁 | 🏶 Beranda  | Arsip    | C Dashboard       | 🕰 🔘 Operator Satker 🗸             |
|--------|------------|----------|-------------------|-----------------------------------|
| 🕇 Per  | baharui Da | ata Peng | gguna             | 🏶 Beranda - Pergguna - Perbaharui |
|        |            | Nam      | a* Operator Pusat |                                   |
|        |            | Telepo   | m* 136101521      |                                   |
|        |            |          | A Simpan          |                                   |

3. Jika kita ingin melakukan perubahan pada Nama User, *Email* dan telpon, maka lakukan edit pada kolom nama, *email* dan telepon seperti gambar dibawah.

| SPAD 🔁 | 🖀 Beranda  | Arsip 🗖 🕻   | ashboard                | 4 <mark>0</mark> | Operator Satker 🗸         |
|--------|------------|-------------|-------------------------|------------------|---------------------------|
| + Per  | baharui Da | ata Penggur | a                       | 🖷 Berand         | a > Pengguna > Perbaharui |
|        |            | Nama *      | Operator Pusat          | t disini         |                           |
|        |            | Email *     | operatorpusat@gmail.com |                  |                           |
|        |            | Telepon*    | 136101521               |                  |                           |
|        |            |             | A Simpan                |                  |                           |

4. Setelah melakukan perubahan pada Profil, selanjutnya klik tombol "Simpan".

| $\Delta^{f O}$ $\begin{tabular}{c} \end{tabular}$ Operator Satker 🗸 |
|---------------------------------------------------------------------|
| 🕷 Beranda > Pergguna > Perbaharui                                   |
|                                                                     |
| jmaiLcom                                                            |
|                                                                     |
|                                                                     |
|                                                                     |

5. Akan muncul keterangan pemberitahuan bahwa Profil berhasil diperbaharui.

| Berhasil!                    |
|------------------------------|
| Profil berhasil diperbaharui |
| ок                           |

#### B. Mengganti Password

Mengganti atau memperbaharui *password* perlu dilakukan untuk memastikan bahwa yang mengetahui *password* suatu akun hanyalah pemilik akun itu sendiri, hal ini berkaitan dengan sistem pengamanan. Langkah-langkah untuk mengganti *password* diuraikan sebagai berikut :

1. Setelah berhasil *login* ke Aplikasi SPAD, maka pada beranda di sudut kanan atas akan ditampilkan identitas pengguna. Silahkan klik pada tanda panah di samping identitas tersebut, maka ditampilkan jendela "profil".

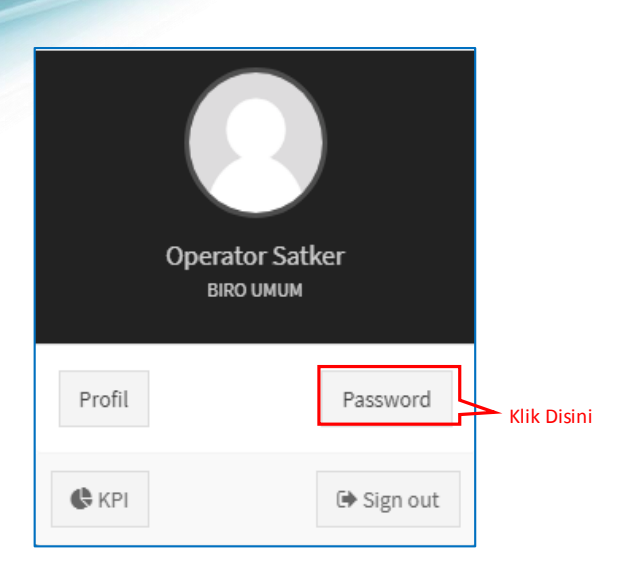

2. Selanjutnya klik pada menu "*Password*", maka ditampilkan jendela "Perbaharui *Password*".

| Perbaharui Password   | 🕷 Beranda           | Pengguna | <ul> <li>Perbaharui Password</li> </ul> |
|-----------------------|---------------------|----------|-----------------------------------------|
| Password Lama *       | Password Iama       |          |                                         |
| Password *            | Password            |          |                                         |
| Konfirmasi Password * | Konfirmasi Password |          |                                         |
|                       | A Simpan            |          |                                         |

3. Untuk mengganti pasword, terlebih dahulu masukan *password* lama yang akan diganti ke dalam kolom "*Password* Lama".

| i Password            |                                                                             | 🏶 Beranda > Pengguna > Perbaharul Passw                                                                               |
|-----------------------|-----------------------------------------------------------------------------|----------------------------------------------------------------------------------------------------|
| Password Lama *       | •••••                                                                       | Masukkan Password                                                                                                    |
| Password *            | Password                                                                    | lama                                                                                                    |
| Konfirmasi Password * | Konfirmasi Password                                                         |                                                                                                    |
|                       | 🖈 Simpan                                                                    |                                                                                                    |
|                       | i Password Lama *<br>Password Lama *<br>Password *<br>Konfirmasi Password * | i Password<br>Password Lama * •••••••<br>Password * Password<br>Konfirmasi Password * Konfirmasi Password<br>Z Simpan |

4. Selanjutnya masukkan pasword baru sebagai pengganti *password* lama pada kolom "*Password*".

| Perba           | aharui Password       |                     | 🖷 Beranda > Pengguna > Perbaharul Passw |
|-----------------|-----------------------|---------------------|-----------------------------------------|
| Password Lama * |                       | •••••               |                                         |
|                 | Password *            | ••••••              | Masukkan Password                       |
|                 | Konfirmasi Password * | Konfirmasi Password | baru                                    |

5. Ulangi dengan memasukkan password baru pada kolom "Konfirmasi Password".

| Perbaharui Password           | 🕷 Beranda — Pengguna — Perbaharui Passwor |
|-------------------------------|-------------------------------------------|
| Password Lama *<br>Password * | ••••••                                    |
| Konfirmasi Password *         | Ulangi masukkan Password                  |
|                               | A Simpan                                  |

6. Kemudian Klik pada tombol "simpan" untuk menyimpan password.

| Perbaharui Password   | 🐗 Beranda > Perbaharui Passwor | ł |
|-----------------------|--------------------------------|---|
| Password Lama *       | •••••                          |   |
| Password *            | •••••                          |   |
| Konfirmasi Password * | •••••                          |   |
|                       | Simpan Klik disini             |   |

7. Setelah memilih cara konfirmasi, akhiri dengan klik pada tomnol "OK", maka akan ditampilkan keterangan berhasil memperbaharui *password.* 

|       | 111                |                                  |                      |                                     |                  | -          |                 |                    |
|-------|--------------------|----------------------------------|----------------------|-------------------------------------|------------------|------------|-----------------|--------------------|
| 🔲 P   | engguna            |                                  |                      |                                     |                  | <b>#</b> E | Beranda > Peng  | guna > Index       |
| + Tar | nbah               |                                  |                      |                                     |                  |            |                 |                    |
| Show  | 10 v entries       |                                  |                      |                                     |                  | Sean       | ch:             |                    |
| # 11  | Nama 👫             | Email                            |                      |                                     |                  |            | Status 🕼        | • lî               |
| 1     | Admin Pusat        | setjen@kemdik                    |                      | $\mathcal{O}$                       |                  |            | Admin           | ି ।ମ<br>×          |
| 2     | Admin Satker       | adminsatker@                     |                      |                                     | DAN KEBUDAYAAN   |            | Admin<br>Satker | ାମ<br>×            |
| 3     | Biro Umum          | admin@admin<br>Pas               | Berh<br>ssword berha | asil diperbaharui                   |                  |            | Admin           | ଙା <i>ଥ</i> ା<br>× |
| 4     | biroumum           | helpdesk.birou                   | _                    | _                                   |                  |            | Pengguna        | ⊠ C <br>×          |
| 5     | Nurjolis           | biroumum@ke                      | 0                    | к                                   |                  |            | Admin<br>Satker | ⊠ C <br>×          |
| 6     | NURJOLIS           | nurjolis@yahoo.com               | 082114164362         | SEKRETARIAT JENDERAL                |                  |            | Admin           | ⊠ ≎ <br>×          |
| 7     | Pengguna           | pdspk@spad.com                   | 097628161            | PUSAT DATA DAN STATISTIK PENDIDIKAN | I DAN KEBUDAYAAN |            | Admin<br>Satker | ⊠ © <br>×          |
| 8     | Pengguna Biro Umum | penggunabiroumum@kemdikbud.go.id | 082114164362         | BIRO UMUM                           |                  |            | Pengguna        | ⊠ 2 <br>×          |
| 9     | pengguna satker    | nurjolis@gmai.com                | 082114164362         | BIRO UMUM                           |                  |            | Pengguna        | ଞାଟା<br>×          |

## V. MEMUTAKHIRKAN DATA ARSIP

Pengembangan Aplikasi SPAD tidak dimaksudkan untuk menggantikan sistem konvensional yang ada saat ini, tapi difungsikan sebagai layanan tambahan yang bertujuan meningkatkan layanan dalam hal pengelolaan kearsipan dan informasi kearsipan. Oleh karenanya yang dikelola oleh SPAD adalah arsip dalam format digital/audiovisual, maka akan ada proses awal untuk mengubah arsip fisik menjadi arsip digital yang dilakukan oleh Arsiparis/pengelola arsip. Arsip yang telah dalam bentuk digital kemudian dimasukkan datanya ke dalam Aplikasi SPAD. Berikut ini akan diuraikan teknis pemutakhiran data asrisp pada Aplikasi SPAD:

## A. Memasukkan/menambah Arsip

Untuk memasukkan/menambahkan arsip ke Aplikasi SPAD tata caranya diuraikan sebagai berikut:

1. Setelah berhasil *login* ke Aplikasi SPAD sebagai Operator, silahkan masuk ke Tab "Arsip".

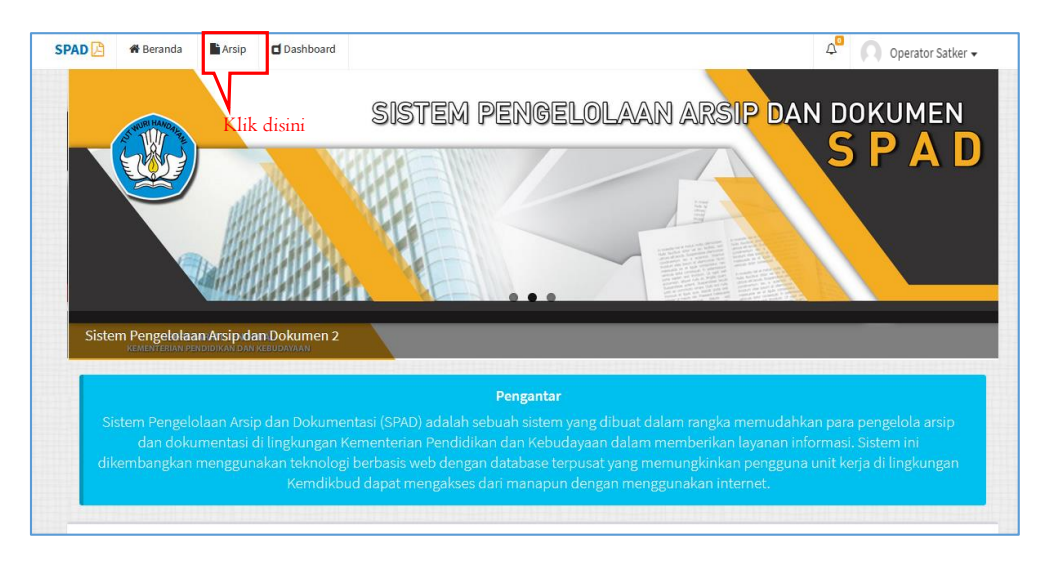

2. Akan ditampilkan arsip yang telah dimasukkan ke SPAD.

| No Na  | askah Dinas              |    |                                              | Deskri  | psi   |                  |    | Tan                                         | ggal               |     |                         |       |                    |
|--------|--------------------------|----|----------------------------------------------|---------|-------|------------------|----|---------------------------------------------|--------------------|-----|-------------------------|-------|--------------------|
| Pilih  | ı Jenis                  |    | •                                            | Pilih   | Klasi | fikasi           |    | ·                                           |                    |     |                         |       |                    |
| Q Peni | carian 🖉 Reset           |    |                                              |         |       |                  |    |                                             |                    |     |                         |       |                    |
| now    | 10 v entries             |    |                                              |         |       |                  |    |                                             |                    |     | Search:                 |       |                    |
| + 44   | Nomor Arsip /<br>Dokumen | 11 | Deskripsi                                    |         | 11    | Tanggal<br>Arsip | 11 | Klasifikasi                                 | Jenis<br>Arsip     | 11  | Unit Kerja              | 11    | • Iî               |
| L      | 004                      |    | agenda kerja                                 |         |       | 08 April 2017    |    | Hubungan Antarlembaga                       | Instruksi          |     | SEKRETARIAT<br>JENDERAL |       | ® ♂ <br>×          |
| 2      | 001                      |    | Foto Kegiatan Bimtek Penge<br>Belanja Pegawa | elolaan |       | 08 April 2017    |    | Akreditasi Sekolah                          | Instruksi          |     | SEKRETARIAT<br>JENDERAL |       | ●  <b>⊘</b>  <br>× |
| 3      | 003                      |    | Paparan Tim TIK                              |         |       | 08 April 2017    |    | Publikasi                                   | Berita Ac          | ara | SEKRETARIAT<br>JENDERAL |       | ® ₿ <br>×          |
| 1      | 005                      |    | Server Biro Umum                             |         |       | 06 April 2017    |    | Penyusunan Peraturan Perundang-<br>undangan | Surat<br>Perjanjia | n   | SEKRETARIAT<br>JENDERAL |       | ® ♂ <br>×          |
| 5      | 011                      |    | Surat Tugas                                  |         |       | 06 Januari 20    | 17 | Surat Tugas                                 | Surat Din          | as  | SEKRETARIAT<br>JENDERAL |       | ●  <b>⊘</b>  <br>× |
| 3      | 001                      |    | Media Pembelajaran SMP                       |         |       | 20 Mei 2013      |    | Modul dan Bahan Ajar Bahasa                 | Berita Ac          | ara | SEKRETARIAT<br>JENDERAL |       | ● & <br>×          |
| iowin  | g 1 to 6 of 6 entries    |    |                                              |         |       |                  |    |                                             |                    |     | Prev                    | rious | 1 Next             |

3. Untuk memasukkan/menambahkan arsip, klik pada tombol "Tambah".

| No Na  | askah Dinas                | De                                                | skripsi     |                  | Tai                                         | nggal               |                         |                    |
|--------|----------------------------|---------------------------------------------------|-------------|------------------|---------------------------------------------|---------------------|-------------------------|--------------------|
| Pilih  | 1 Jenis                    | P                                                 | 'ilih Klasi | fikasi           | •                                           |                     |                         |                    |
| Q Peno | 10 ventries                |                                                   |             |                  |                                             |                     | Search:                 |                    |
| # 11   | Nomor Arsip /<br>Dokumen 1 | Deskripsi                                         | -lt         | Tanggal<br>Arsip | Klasifikasi 🗍                               | Jenis<br>Arsip 1    | Unit Kerja 🕌            | t e i              |
| 1      | 004                        | agenda kerja                                      |             | 08 April 2017    | Hubungan Antarlembaga                       | Instruksi           | SEKRETARIAT<br>JENDERAL | ● 3 <br>×          |
| 2      | 001                        | Foto Kegiatan Bimtek Pengelolaa<br>Belanja Pegawa | n           | 08 April 2017    | Akreditasi Sekolah                          | Instruksi           | SEKRETARIAT<br>JENDERAL | ® ♂ <br>×          |
| 3      | 003                        | Paparan Tim TIK                                   |             | 08 April 2017    | Publikasi                                   | Berita Acara        | SEKRETARIAT<br>JENDERAL | ●  <b>⊘</b>  <br>× |
| 4      | 005                        | Server Biro Umum                                  |             | 06 April 2017    | Penyusunan Peraturan Perundang-<br>undangan | Surat<br>Perjanjian | SEKRETARIAT<br>JENDERAL | ® ₿ <br>×          |
| 5      | 011                        | Surat Tugas                                       |             | 06 Januari 2017  | Surat Tugas                                 | Surat Dinas         | SEKRETARIAT<br>JENDERAL | ● 3 <br>×          |
| 6      | 001                        | Media Pembelajaran SMP                            |             | 20 Mei 2013      | Modul dan Bahan Ajar Bahasa                 | Berita Acara        | SEKRETARIAT<br>JENDERAL | ® ♂ <br>×          |
| Showin | g 1 to 6 of 6 entries      |                                                   |             |                  |                                             |                     | Previous                | 1 Next             |

4. Maka akan ditampilkan Form "Tambah Arsip".

| No Arsip/Dokumen *   | Nomor Arsip/Dokumen             |             |          |              |  |
|----------------------|---------------------------------|-------------|----------|--------------|--|
| Deskripsi *          | Deskripsi                       |             |          |              |  |
| Jenis Arsip *        | Pilih Jenis                     |             |          | •            |  |
| Klasifikasi*         | Pilih Klasifikasi               |             |          | *            |  |
| Lokasi Penyimpanan * | Pilih Penyimpanan               |             |          | ÷            |  |
| Lemari               | Lemari                          | Rak         | Rak      |              |  |
| Boks                 | Boks                            | Folder      | Folder   |              |  |
| Tanggal Arsip *      | â                               |             |          |              |  |
|                      | Retensi                         |             |          |              |  |
| Retensi              | Pilih Retensi                   | Pilih Keter | angan- 👻 |              |  |
| Keterangan           | Keterangan                      |             |          |              |  |
|                      |                                 |             |          |              |  |
|                      |                                 |             |          | 4            |  |
| Upload Arsip *       |                                 |             |          | Pilih File   |  |
| Upload Lampiran      | *) depet upload banyak lampiran |             |          | 🖀 Pilih File |  |
|                      | + Tambah                        |             |          |              |  |
|                      |                                 |             |          |              |  |
|                      |                                 |             |          |              |  |

5. Pada kolom No Arsip/Dokumen, isikanlah nomor dari arsip/dokumen

| No Arsip/Dokumen * | 001 |  |
|--------------------|-----|--|
|                    |     |  |

6. Pada kolom "Deskripsi", isikan judul/nama arsip.

Deskripsi \* SK Hari Kebangkitan Nasional ke 109 tahun 2017

7. Selanjutnya pada kolom "Jenis Arsip", isikan jenis arsip dari arsip atau dokumen yang dimasukkan dengan cara memilih dari daftar yang telah disediakan. Untuk mempercepat pencarian, masukkan kata kunci dari jenis arsip tersebut.

| Jenis Arsip *        | Surat Pengumuman |   |
|----------------------|------------------|---|
| Klasifikasi *        | Surat Pengantar  | ^ |
| Lokasi Penyimpanan * | Surat Pengumuman |   |
| Lemari               | Surat Perjanjian |   |
| Boks                 | Surat Undangan   | 1 |
| Tanggal Arsip *      | Telaahan Staf    | ~ |

8. Pada kolom "Klasifikasi", isikan klasifikasi dari arsip atau dokumen yang dimasukkan dengan cara memilih dari daftar yang telah disediakan. Untuk mempercepat pencarian, masukkan kata kunci dari klasifikasi tersebut.

| Klasifikasi *        | [HM8] Layanan Informasi                                                          |   |
|----------------------|----------------------------------------------------------------------------------|---|
| Lokasi Penyimpanan * |                                                                                  | ^ |
| Lemari               | (HM/) Fenyusunan banan koordinasi di bidang informasi<br>[HM8] Layanan Informasi |   |
| Boks                 | [HM9] Media Informasi                                                            |   |
| Tanggal Arsip *      | [KB] Cagar Budaya/Arkeologi                                                      |   |
|                      | [KB10] Hal lain terkait Kebudayaan                                               |   |

9. Berikutnya pada kolom "Lokasi Penyimpanan", isikan lokasi/gedung penyimpanan dari arsip atau dokumen yang dimasukkan dengan cara memilih dari daftar yang telah disediakan. Untuk mempercepat pencarian, masukkan kata kunci dari klasifikasi tersebut.

| Lokasi Penyimpanan * | Gedung E, Lt. 1   |
|----------------------|-------------------|
| Lemari               | Pilih Penyimpanan |
| Boks                 | Gedung C, Lt. 16  |
| Tanggal Arsip *      | Gedung E, Lt. 1   |
|                      | Gedung E, Lt. 2   |

**10.** Pada Kolom "lemari", "Rak", "Boks", dan "Folder", isikan data detail lokasi disimpannya arsip fisik.

| Lemari | 01 | Rak    | 01 |  |
|--------|----|--------|----|--|
| Boks   | 01 | Folder | 01 |  |

11. Kemudian pada kolom tanggal, isikan tanggal pembuatan/dikeluarkannya arsip (bukan tanggal entri).

| Jen           | is Arsip * | Lapo | ~   |       | М  | ei 20 | 17 |    | 30 |
|---------------|------------|------|-----|-------|----|-------|----|----|----|
|               |            |      | Mg  | Sn    | sl | Ra    | Ka | Ju | Sa |
| Kla           | sifikasi * | [H   | 30  | 1     | 2  | 3     | 4  | 5  | 6  |
| Lokasi Penvin | npanan *   | Gedi | 7   | 8     | 9  | 10    | 11 | 12 | 13 |
|               |            | bea  | 14  | 15    | 16 | 17    | 18 | 19 | 20 |
|               | Lemari     | 01   | 21  | 22    | 23 | 24    | 25 | 26 | 27 |
|               |            |      | 28  | 29    | 30 | 31    | 1  | 2  | 3  |
|               | Boks       | 01   | 4   | 5     | 6  | 7     | 8  | 9  | 10 |
| Tangg         | al Arsip * | Ê    | 201 | 7-05- | 05 |       |    |    |    |

**12.** Pada bagian "Retensi", jika arsip yang dimasukkan tidak memiliki masa retensi (masa penyimpanan/penahanan) maka tidak perlu diceklist dan kolom "Retensi" tidak diisi.

|         | 🗌 Retensi     |   |                  |   |
|---------|---------------|---|------------------|---|
| Retensi | Pilih Retensi | ~ | Pilih Keterangan | ~ |

**13.** Namun apabila arsip yang dimasukkan memiliki masa retensi (masa penyimpanan/penahanan) maka pada bagian "Retensi" diceklist, maka akan mengaktifkan kolom "Retensi" dan "Keterangan".

|         | Retensi       | – Cek list disini                    |  |
|---------|---------------|--------------------------------------|--|
| Retensi | Pilih Retensi | <ul> <li>Pilih Keterangan</li> </ul> |  |

14. Selanjutnya pada kolom "Retensi", isikan dengan memilih dari darftar berapa tahun masa retensi dari arsip yang dimasukkan. Dilanjutkan dengan mengisi keterangan dengan memilih dari daftar status/keterangan dari masa retensi tersebut.

| Retensi | 1 Tahun 🗸     | Dinilai Kem   | bali 🗸 |
|---------|---------------|---------------|--------|
|         | Pilih Retensi | Pilih Keterar | igan   |
|         | 1 Tahun       | Simpan        |        |
|         | 2 Tahun       | Permanen      |        |
|         | 3 Tahun       | Musnah        |        |
|         | 4 Tahun       | Dinilai Kemba | li     |
|         | 5 Tahun       |               |        |
|         | 6 Tahun       |               |        |
|         | 7 Tahun       |               |        |
|         | 8 Tahun       |               |        |
|         | 9 Tahun       |               |        |
|         | 10 Tahun      |               |        |
|         | 11 Tahun      |               |        |
|         | 12 Tahun      |               |        |
|         | 13 Tahun      |               |        |
|         | 14 Tahun      |               |        |
|         | 15 Tahun      |               |        |

15. Pada kolom "Keterangan", isikan penjelasan singkat seputar arsip yang dimasukkan.

| Keterangan | SK Hari Kebangkitan Nasional ke 109 tahun 2017 berisi tentang SK pengangkatan kepanitiaan Harkitnas<br>tahun 2017, Jema, Logo dan tata upacara bendera yang dikeluarkan secara resmi oleh Kemenkominfo |  |
|------------|----------------------------------------------------------------------------------------------------|--|
|            |                                                                                                    |  |

 Selanjutnya silahkan unggah *file* arsip melalui kolom "Upload Arsip" dengan klik pada "pilih *file*".

| Upload Arsip * |             | 🗁 Pilih File     |
|----------------|-------------|------------------|
|                |             | Mohon dilengkapi |
|                | Klik disini |                  |

17. Dan arahkan pada direktori tempat penyimpanan *file* arsip yang akan diunggah, setelah ditemukan klik "Open"

| 🥹 File Upload         |                           |                  |              |              |                 |        | × |
|-----------------------|---------------------------|------------------|--------------|--------------|-----------------|--------|---|
| ← → 👻 ↑ 📙 > This Pe   | C > Downloads > Harkitnas |                  |              | <b>∨</b> Ö S | earch Harkitnas |        | ٩ |
| Organize 🔻 New folder |                           |                  |              |              | === -           |        | ? |
| BAGAS31-Pat 🖈 ^       | Name                      | Date modified    | Туре         | Size         |                 |        |   |
| IDM 6.25 Buil 🖈       | 🚺 Lampiran I.pdf          | 5/9/2017 4:20 PM | PDF Document | 276 KB       |                 |        |   |
| Keygen.IDM.4 🖈        | 🚺 Lampiran II.pdf         | 5/9/2017 4:21 PM | PDF Document | 454 KB       |                 |        |   |
| 🔒 Android 🛛 🖈         | SK-HARKITNAS-2017.pdf     | 5/9/2017 4:21 PM | PDF Document | 713 KB       |                 |        |   |
| 📙 [www.gigapu 🖈       |                           |                  |              |              |                 |        |   |
| 📙 buku SPAD           |                           |                  |              |              |                 |        |   |
| 📙 Hari Buku Nasio     |                           |                  |              |              |                 |        |   |
| Harkitnas 2017        |                           |                  |              |              |                 |        |   |
| SPAD                  |                           |                  |              |              |                 |        |   |
| 🝊 OneDrive            |                           |                  |              |              |                 |        |   |
| 💻 This PC             |                           |                  |              |              |                 |        |   |
| Desktop               |                           |                  |              |              |                 |        |   |
| Documents             |                           |                  |              |              |                 |        |   |
| 🖶 Downloads           |                           |                  |              |              |                 |        |   |
|                       |                           |                  |              |              |                 |        | _ |
| File name             | SK-HARKIINAS-2017.pdf     |                  |              |              | All Files (^.^) |        | ~ |
|                       |                           |                  |              | [            | Open            | Cancel |   |

**18.** Maka *file* arsip yang dipilih akan masuk ke kolom "*Upload* Arsip". *File* arsip yang dapat diunggah dalam SPAD bisa dalam berbagai format, baik dokumen, gambar, suara, maupun video. Berikut contoh-contohnya:

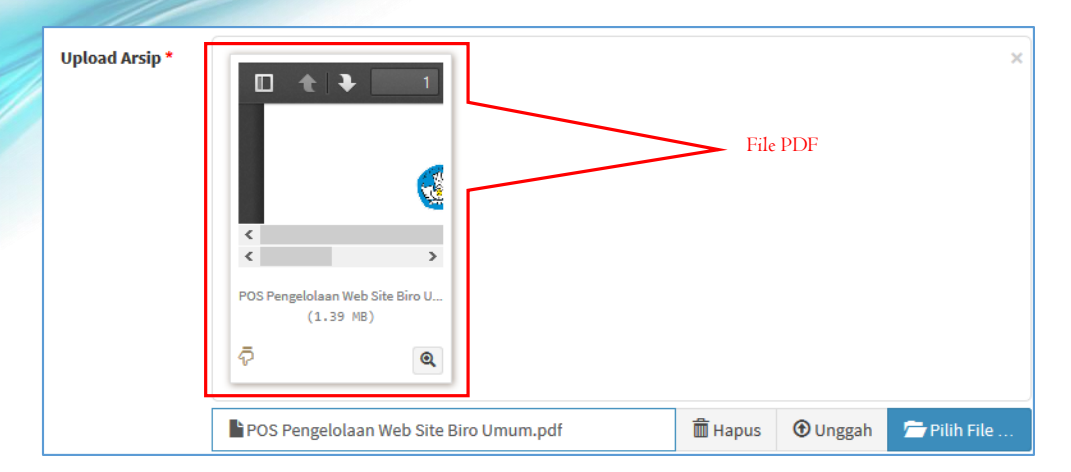

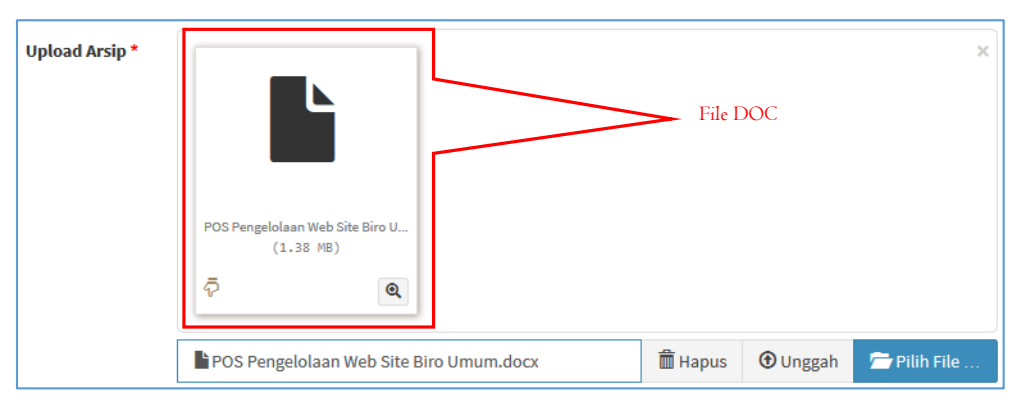

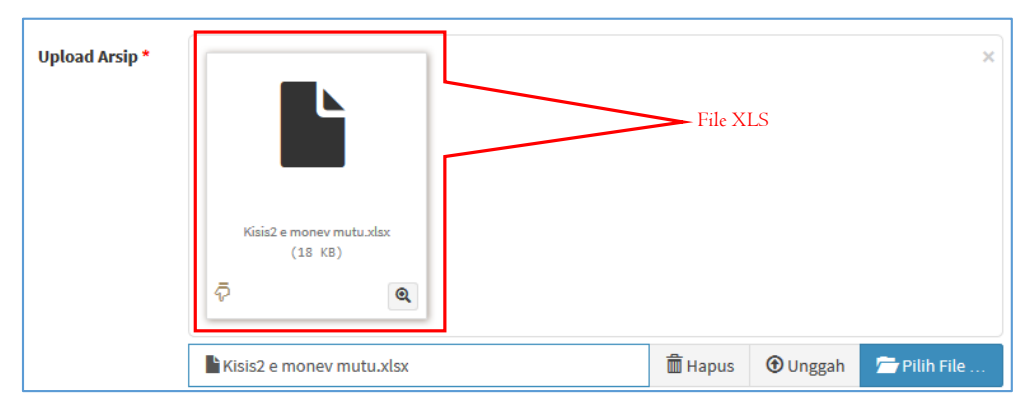

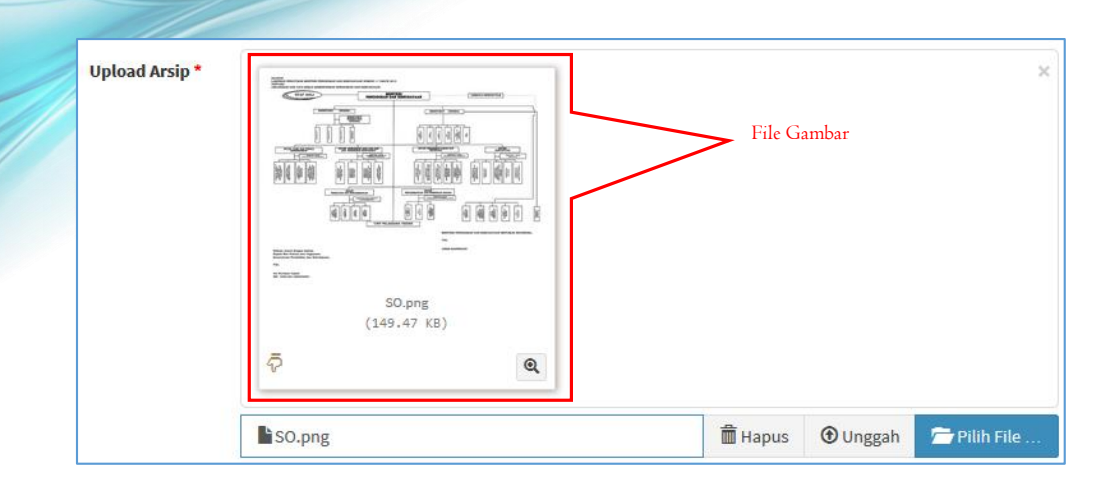

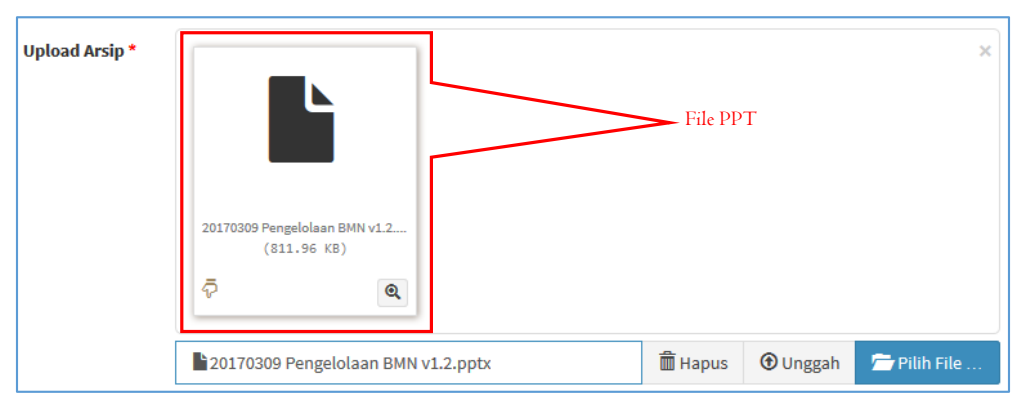

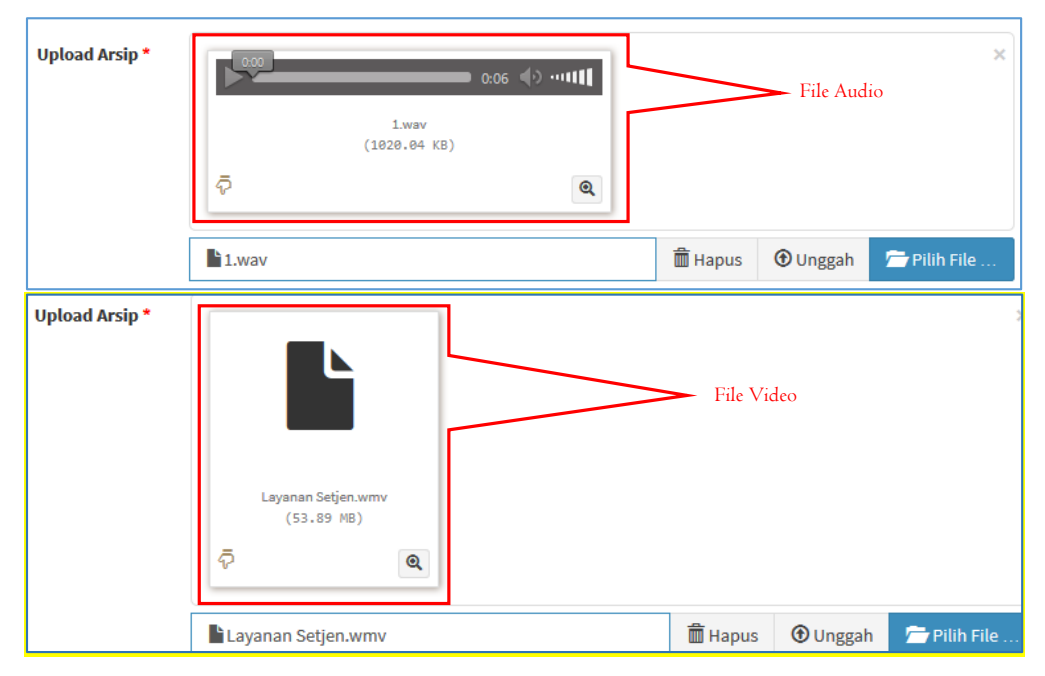

**19.** Untuk memastikan bahwa *file* arsip yang akan diunggah ke SPAD sudah benar maka dapat di cek kembali, klik pada tombol "Tampilkan Rincian".

| Upload Arsip * |                                      |          |         |          | ×            |
|----------------|--------------------------------------|----------|---------|----------|--------------|
|                | SKEHARKITNAS_2017.pdf<br>(712.98 KB) | Klik dis | ini     |          |              |
|                | SK_HARKITNAS_2017.pdf                | J        | 🗂 Hapus | 🛈 Unggah | 着 Pilih File |

20. Maka ditampilkan jendela "Pratinjau terperinci" dari arsip tersebut.

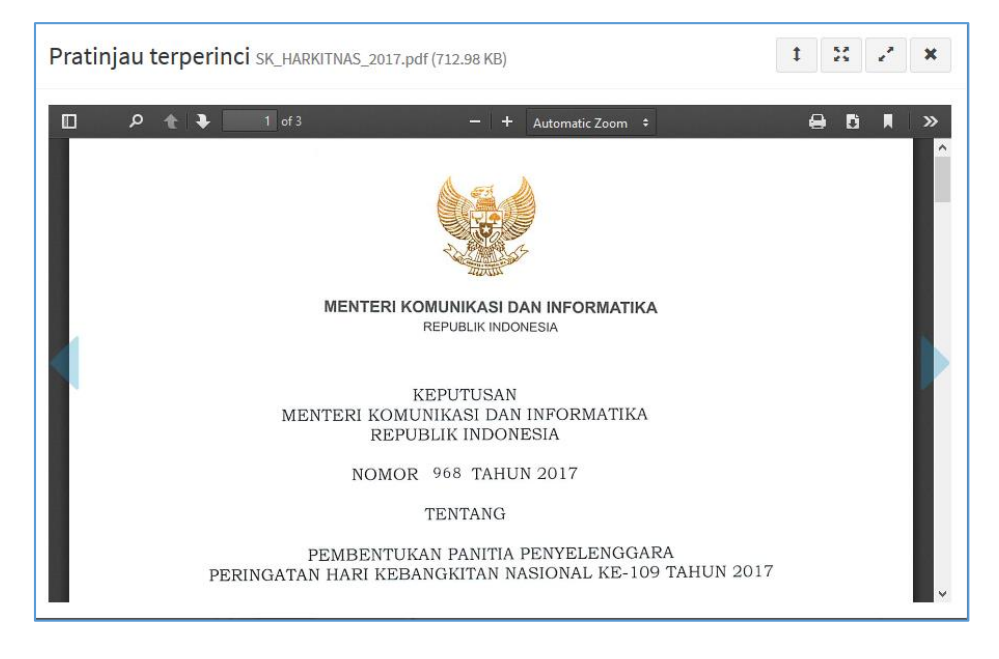

**21.** Selanjutnya jika sudah yakin untuk mengunggah *file* arsip ke dalam manajemen SPAD, klik pada tombol "Tambah".

| SPAD 🖄 🏶 Beranda 🖬 Arsip 🖬 D | shboard                                                                                                    | A Admin UP                                      |
|------------------------------|----------------------------------------------------------------------------------------------------|-------------------------------------------------|
| 🕇 Tambah Arsip               |                                                                                                    | <b>₩</b> Beranda > Arsip > Tam                  |
| No Arsip/Dokumen *           | 001                                                                                                    |                                                 |
| Deskripsi *                  | SK Hari Kebangkitan Nasional ke 109 tahun 2017                                                                                                    |                                                 |
| Jenis Arsip *                | Surat Pengumuman                                                                                                    | •                                               |
| Klasifikasi *                | [HM8] Layanan Informasi                                                                                                    | •                                               |
| Lokasi Penyimpanan *         | Gedung E, Lt. 1                                                                                                    | •                                               |
| Lemari                       | 01 Rak 01                                                                                                    |                                                 |
| Boks                         | 01 Folder 01                                                                                                    |                                                 |
| Tanggal Arsip *              | 2017-05-05                                                                                                    |                                                 |
|                              | ☑ Retensi                                                                                                    |                                                 |
| Retensi                      | 1 Tahun v Musnah v                                                                                                    |                                                 |
| Keterangan                   | SK Hari Kebangkitan Nasional ke 109 tahun 2017 berisi tentang SK pengangkata<br>tahun 2017, Tema, Logo dan tata upacara bendera yang dikeluarkan secara resm | n kepanitiaan Harkitnas<br>ni oleh Kemenkominfo |
|                              |                                                                                                    | .ii                                             |
| Upload Arsip *               |                                                                                                    | ×                                               |
|                              | SK, HARROTING, 2017 реf<br>(722.98 18)<br>Ф                                                                                                    |                                                 |
|                              | ■SK_HARKITNAS_2017.pdf                                                                                                    | Jnggah 🖆 Pilih File                             |
| Upload Lampirar              | n dapatupload binyak lampiran Klik disini<br>+ Tarmbah                                                                                                    | Tim File                                        |

22. Apabila arsip yang akan diunggah memiliki lampiran-lampiran, maka lampiran tersebut juga dapat langsung ikut bersama-sama diunggah. SPAD dapat menampung beberapa lampiran (dalam berbagai format berbeda) untuk suatu arsip yang disimpan. Untuk mengunggah lampiran, pada kolom "*Upload* Lampiran", klik pada tombol "pilih *file*".

| Upload Lampiran |                                 |             | 🗁 Pilih File |
|-----------------|---------------------------------|-------------|--------------|
|                 | *) depet uploed benyek lampiran | K11.1       |              |
|                 | 🖿 Daftar Lampiran               | Klik dışını |              |

**23.** Dan arahkan pada direktori tempat penyimpanan *file* lampiran arsip yang akan diunggah. Jika lampiran lebih dari satu *file*, maka blok semua *file* yang akan dilampirkan kemudian klik "*Open*".

| le Upload                                                                                                    |          |                                                |                  |                                |            |                  |         |   |   |
|----------------------------------------------------------------------------------------------------|----------|------------------------------------------------|------------------|--------------------------------|------------|------------------|---------|---|---|
| → ~ ↑                                                                                                    | his PC 🛛 | > Downloads > Harkitnas                        |                  |                                | ~ Ū        | Search Ha        | rkitnas |   | , |
| ganize 🔻 New fold                                                                                                    | der      |                                                |                  |                                |            |                  |         | - |   |
| Harkitnas ^                                                                                                    | Nan      | ne                                             | Date modified    | Туре                           | Size       |                  |         |   |   |
| SPAD                                                                                                    | Ø        | Lampiran I.pdf                                 | 5/9/2017 4:20 PM | PDF Document                   | 276        | KB               |         |   |   |
| OneDrive                                                                                                    | 1        | Lampiran II.pdf                                | 5/9/2017 4:21 PM | PDF Document                   | 454        | КВ               |         |   |   |
|                                                                                                    | ø        | SK-HARKITNAS-2017.pdf                          | 5/9/2017 4:21 PM | PDF Document                   | 713        | KB               |         |   |   |
| I his PC                                                                                                    |          |                                                |                  |                                | /          |                  |         |   |   |
|                                                                                                    |          |                                                |                  |                                |            |                  |         |   |   |
| Desktop                                                                                                    |          |                                                |                  |                                |            |                  |         |   |   |
| Desktop                                                                                                    |          |                                                |                  | Blok semua file                | yang aka   | n                |         |   |   |
| Desktop     Documents     Downloads                                                                                                    |          |                                                |                  | Blok semua file<br>dilampirkan | yang aka   | n                |         |   |   |
| Desktop Documents Downloads Music                                                                                                    |          |                                                |                  | Blok semua file<br>dilampirkan | : yang aka | n                |         |   |   |
| Desktop Documents Downloads Music Pictures                                                                                                    |          |                                                |                  | Blok semua file<br>dilampirkan | e yang aka | n                |         |   |   |
| Desktop  Cocuments  Downloads  Music  Pictures Videos                                                                                                    |          |                                                |                  | Blok semua file<br>dilampirkan | yang aka   | n                |         |   |   |
| Desktop Documents Downloads Music Pictures Videos Local Disk (C:)                                                                                                    |          |                                                |                  | Blok semua file<br>dilampirkan | yang aka   | n                |         |   |   |
| Desktop Documents Downloads Music Pictures Videos Local Disk (C:) DATAKU (E:)                                                                                                    |          |                                                |                  | Blok semua file<br>dilampirkan | yang aka   | n                |         |   |   |
| Desktop Documents Downloads Music Pictures Videos Local Disk (C:) DATAKU (E:) Local Disk (F:)                                                                                                    |          |                                                |                  | Blok semua file<br>dilampirkan | e yang aka | n                |         |   |   |
| Desktop Documents Downloads Music Pictures Videos Local Disk (C:) Local Disk (F:) Network Vetwork Vetwork                                                                                                    |          |                                                |                  | Blok semua file<br>dilampirkan | yang aka   | n                |         |   |   |
| Desktop Documents Documents Downloads Music Pictures Videos Local Disk (C:) DATAKU (E:) Local Disk (F:) Elocal Disk (F:) Elo |          | 1 anning 1 adf <sup>or 11</sup> anning 11 adfo |                  | Blok semua file<br>dilampirkan | yang aka   | n<br>All Eiler ( | ***)    |   |   |

24. Maka *file* lampiran akan masuk ke kolom "Upload Lampiran". *File* lampiran yang dapat diunggah dalam SPAD bisa dalam berbagai format, baik dokumen, gambar, suara, maupun video

| Keterangan                                  | Agenda Kerja Tim TIK biro umum berisi agenda kerja Tim TIK Biro Umum selama 1 tahun kedepan                                                                                                    |                      |
|---------------------------------------------|----------------------------------------------------------------------------------------------------|----------------------|
|                                             |                                                                                                    |                      |
|                                             |                                                                                                    |                      |
|                                             | ji.                                                                                                    |                      |
|                                             |                                                                                                    |                      |
| Upload Arsip *                              | m + 3 1                                                                                                    |                      |
|                                             |                                                                                                    |                      |
|                                             |                                                                                                    |                      |
|                                             | AL YOR                                                                                                    |                      |
|                                             | TRATISK<br>2.6 P.M. OF 2.6 P.M. C. C.                                                                                                    |                      |
|                                             | SADAR AN JULY                                                                                                    |                      |
|                                             |                                                                                                    |                      |
|                                             | SK_HARKITNAS_2017.pdf<br>(712.98 KB)                                                                                                    |                      |
|                                             |                                                                                                    |                      |
|                                             | Y 4                                                                                                    |                      |
|                                             |                                                                                                    |                      |
|                                             | SK_HARKITNAS_2017.pdf                                                                                                    |                      |
| Upload Lampiran                             | (Block.)) file yang                                                                                                    |                      |
|                                             | $\square +   + \square +   + \square$                                                                                                    | udah                 |
|                                             | unampirkans                                                                                                    | utian                |
|                                             | LAMPANY KATANA MARKANA MARKANA |                      |
|                                             | 10000 MAX 90 00000 0000 00000 00000 00000 00000 0000                                                                                                    |                      |
|                                             | 199 TAKIN 2017. TAKIN 2017.                                                                                                    |                      |
|                                             |                                                                                                    |                      |
|                                             | Lampiran I.pdf Lampiran II.pdf                                                                                                    |                      |
|                                             | (275.89 KB) (453.56 KB)                                                                                                    |                      |
|                                             | <i>\bar{\bar{\nabla}}</i> <b>@</b>                                                                                                    |                      |
|                                             |                                                                                                    |                      |
|                                             | 🖹 2 berkas dipilih 🗊 Hapus 💿 Unggah 💆 Pilih File                                                                                                    |                      |
|                                             | *) dapat upload banyak lampiran                                                                                                    |                      |
|                                             |                                                                                                    |                      |
|                                             | 🛨 Tambah                                                                                                    |                      |
|                                             |                                                                                                    |                      |
|                                             |                                                                                                    |                      |
| Copyright © 2017 SPAD. All rights reserved. | 8                                                                                                    | iro Umum - KEMDIKBUD |

**25.** Selanjutnya jika sudah yakin untuk mengunggah *file* lampiran ke dalam manajemen SPAD, klik pada tombol "Tambah".

| Keterangan                                  | Agenda Kerja Tim TIK biro umum berisi agenda kerja Tim TI                                                                                                    | KBiro Umum selama 1 tahun kedepan |                        |
|---------------------------------------------|----------------------------------------------------------------------------------------------------|-----------------------------------|------------------------|
|                                             |                                                                                                    |                                   |                        |
|                                             |                                                                                                    | al.                               |                        |
| Upload Arsip *                              | I CONTRACTOR<br>I CONTRACTOR<br>I | ×                                 |                        |
|                                             | SK_HARKITNAS_2017.pdf                                                                                                    | 🛱 Hapus  🏵 Unggah 🗲 Pilih File    |                        |
| Upload Lampiran                             | Lampiran Lpdf<br>(255.69 KB)                                                                                                    | ×                                 |                        |
|                                             | \$\bar{\nabla}\$         \$\bar{\nabla}\$         \$\bar{\ar\nabla}\$         \$\bar{\nabla}\$         \$\ba                                                                                                    | l l                               |                        |
|                                             | 2 berkas dipilih                                                                                                    | ☐ Hapus                           |                        |
|                                             | *) depatupload banyak lampiran<br><b>+</b> Tambah Klik disini                                                                                                    |                                   |                        |
|                                             |                                                                                                    |                                   |                        |
| Copyright © 2017 SPAD, All rights reserved. |                                                                                                    |                                   | DILO OLUMI - VENDIVROD |

26. Maka akan ditampilkan keterangan "Dokumen berhasil ditambah".

| No N   | askah Dinas                 |                                    | Deskripsi               |                             | Tanggal           |                         |           |
|--------|-----------------------------|------------------------------------|-------------------------|-----------------------------|-------------------|-------------------------|-----------|
| Pilil  | h Jenis                     | •                                  | Pilih Klasifikasi       | •                           |                   |                         |           |
| Q Per  | ncarian 🖉 Reset             |                                    |                         |                             | -                 |                         |           |
| show   | 10 v entries                |                                    | $\langle \cdot \rangle$ | $\geq$                      |                   | Search:                 |           |
| # 41   | Nomor Arsip /<br>Dokumen [] | Deskripsi                          |                         |                             | nis Arsip 🛛 🕸     | Unit Kerja 🕴            | ٠         |
| 1      | 001                         | SK Hari Kebangk<br>tahun 2017      | Berh                    | asil!                       | irat<br>ingumuman | SEKRETARIAT<br>JENDERAL | ⊛∣♂<br>×  |
| 2      | 003                         | Paparan Tim TIK                    | Dokumen berh            | asil ditambah.              | erita Acara       | SEKRETARIAT<br>JENDERAL | e C<br>x  |
| 3      | 001                         | Foto Kegiatan Bi<br>Belanja Pegawa | o                       | к                           | struksi           | SEKRETARIAT<br>JENDERAL | ●l⊄<br>×  |
| 4      | 005                         | Server Biro Umu                    |                         | undangan                    | rat Perjanjian    | SEKRETARIAT<br>JENDERAL | ●IC<br>×  |
| 5      | 011                         | Surat Tugas                        | 06 Januari 2017         | Surat Tugas                 | Surat Dinas       | SEKRETARIAT<br>JENDERAL | .⊛ ♂<br>× |
| 6      | 001                         | Media Pembelajaran SMP             | 20 Mei 2013             | Modul dan Bahan Ajar Bahasa | Berita Acara      | SEKRETARIAT<br>JENDERAL | @ @<br>×  |
| Showin | ng 1 to 6 of 6 entries      |                                    |                         |                             |                   | Previous                | 1 Nex     |

27. Arsip yang telah berhasil diunggah akan masuk di daftar arsip.

| No Na          | askah Dinas                |                                              | Deskripsi |                    |                                             | Tanggal             |                         |           |
|----------------|----------------------------|----------------------------------------------|-----------|--------------------|---------------------------------------------|---------------------|-------------------------|-----------|
| Pilih<br>Q Pen | n Jenis                    | *                                            | Pilih Kla | asifikasi          | •                                           |                     |                         |           |
| iow            | 10 v entries               | Arsip telal                                  | h masuk   |                    |                                             |                     | Search:                 |           |
| 41             | Nomor Arsip /<br>Dokumen 🎝 | Deskripsi                                    |           | Tanggal<br>Arsip 🏦 | Klasifikasi                                 | Jenis Arsip         | Unit Kerja              | 1 • I1    |
| l.             | 001                        | SK Hari Kebangkitan Nasion<br>tahun 2017     | al ke 109 | 05 Mei 2017        | Layanan Informasi                           | Surat<br>Pengumuman | SEKRETARIAT<br>JENDERAL | @ @ <br>x |
|                | 003                        | Paparan Tim TIK                              |           | 08 April 2017      | Publikasi                                   | Berita Acara        | SEKRETARIAT<br>JENDERAL | *<br>*    |
|                | 001                        | Foto Kegiatan Bimtek Penge<br>Belanja Pegawa | lolaan    | 08 April 2017      | Akreditasi Sekolah                          | Instruksi           | SEKRETARIAT<br>JENDERAL | ® ♂ <br>× |
|                | 005                        | Server Biro Umum                             |           | 06 April 2017      | Penyusunan Peraturan Perundang-<br>undangan | Surat Perjanjian    | SEKRETARIAT<br>JENDERAL | *<br>*    |
|                | 011                        | Surat Tugas                                  |           | 06 Januari 2017    | Surat Tugas                                 | Surat Dinas         | SEKRETARIAT<br>JENDERAL | *<br>*    |
|                | 001                        | Media Pembelajaran SMP                       |           | 20 Mei 2013        | Modul dan Bahan Ajar Bahasa                 | Berita Acara        | SEKRETARIAT<br>JENDERAL | ® 3 <br>× |
| owin           | g 1 to 6 of 6 entries      |                                              |           |                    |                                             |                     | Previous                | 1 Next    |

## B. Mengubah/edit Data Arsip

Jika terdapat kesalahan pada data arsip yang telah diunggah ke dalam SPAD, maka data arsip tersebut dapat diubah/edit berkoordinasi dengan pencipta arsip. Perubahan data arsip ini juga dimungkinkan jika terjadi perubahan regulasi yang menyebabkan referensi berubah atau lokasi penyimpanan pindah dan lain sebagainya. Untuk mengubah/edit data asrip Operator Unit/Satker/UPT harus berkoordinasi dengan Admin Pusat, Admin Unit/Satker/UPT dan pencipta/pemilik arsip terlebih dahulu. Untuk mengubah data arsip diuraikan sebagai berikut:

I. Setelah berhasil *login* ke Aplikasi SPAD sebagai Operator, silahkan masuk ke *Tab* "Arsip"

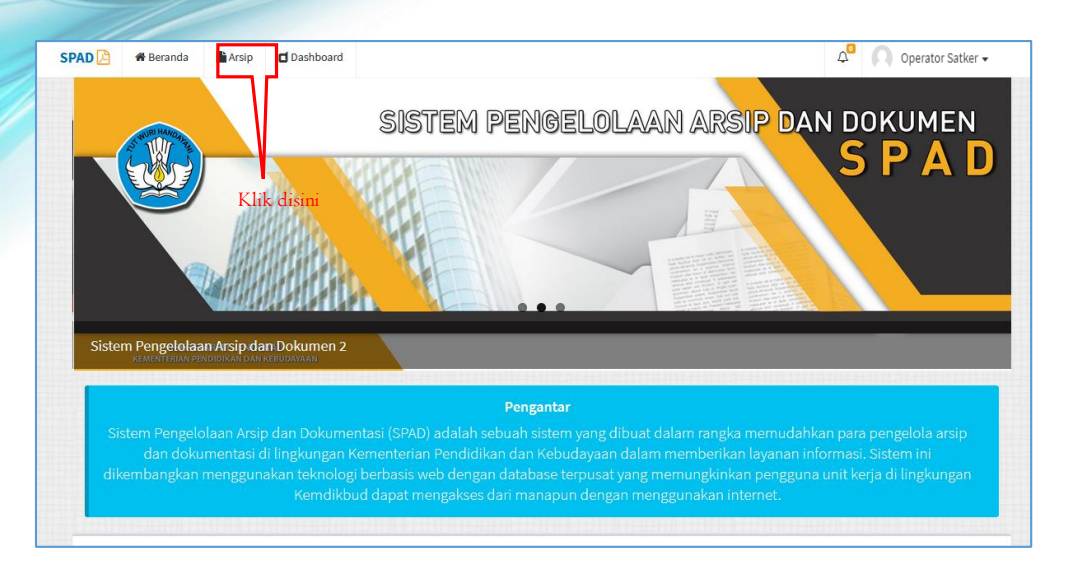

2. Akan ditampilkan data arsip yang telah masuk ke SPAD, kemudian cari data arsip yang akan diubah, setelah ditemukan klik pada tombol "*Edit*".

| No Na         | iskah Dinas              |                                               | Deskripsi           | Deskripsi Tanggal |                                         |      |                     |    |                                       |      |          |            |
|---------------|--------------------------|-----------------------------------------------|---------------------|-------------------|-----------------------------------------|------|---------------------|----|---------------------------------------|------|----------|------------|
| Pilih Jenis 🔻 |                          |                                               | Pilih Klasifikasi * |                   |                                         |      |                     |    |                                       |      |          |            |
| <b>Q</b> Pend | carian CReset            |                                               |                     |                   |                                         |      |                     |    |                                       |      |          |            |
| how           | 10 v entries             |                                               |                     |                   |                                         |      |                     |    | Search:                               |      |          |            |
| # 11          | Nomor Arsip /<br>Dokumen | Deskripsi                                     | 11                  | Tanggal<br>Arsip  | Klasifikasi                             | 11   | Jenis Arsip         | 11 | Unit Kerja                            | л    | ۲        | 11         |
| 1             | 001                      | SK Hari Kebangkitan Nasiona<br>tahun 2017     | al ke 109           | 05 Mei 2017       | Layanan Informasi                       |      | Surat<br>Pengumuman | L. | SEKRETARIAT<br>JENDERAL               |      | ® (      | 81         |
| 2             | 003                      | Paparan Tim TIK                               |                     | 08 April 2017     | Publikasi                               |      | Berita Acara        | K  | IIK dISINI<br>SEKRETARIAT<br>JENDERAL |      | @ (<br>x | <b>8</b> 1 |
| 3             | 001                      | Foto Kegiatan Bimtek Pengel<br>Belanja Pegawa | lolaan              | 08 April 2017     | Akreditasi Sekolah                      |      | Instruksi           |    | SEKRETARIAT<br>JENDERAL               |      | •)(<br>× | 31         |
| 4             | 005                      | Server Biro Umum                              |                     | 06 April 2017     | Penyusunan Peraturan Perund<br>undangan | ang- | Surat Perjanjia     | n  | SEKRETARIAT<br>JENDERAL               |      | @ (<br>x | 31         |
| 5             | 011                      | Surat Tugas                                   |                     | 06 Januari 2017   | Surat Tugas                             |      | Surat Dinas         |    | SEKRETARIAT<br>JENDERAL               |      | @ [<br>x | 81         |
| 6             | 001                      | Media Pembelajaran SMP                        |                     | 20 Mei 2013       | Modul dan Bahan Ajar Bahasa             |      | Berita Acara        |    | SEKRETARIAT<br>JENDERAL               |      | @ [<br>x | 81         |
| howing        | g 1 to 6 of 6 entries    |                                               |                     |                   |                                         |      |                     |    | Previou                               | is 1 | N        | lext       |

3. Maka ditampilkan form "Perbaharui Arsip", silahkan ubah/edit yang diperlukan. Setelah selesai klik pada tombol "Simpan".

| g Perbanarul Arsip    |                                                                                                    | 🏶 Beranda > Arsip > Perbaharui |
|-----------------------|----------------------------------------------------------------------------------------------------|--------------------------------|
| Nomor Naskah Dinas *  | 001                                                                                                    |                                |
| Deskripsi *           | SK Hari Kebangkitan Nasional ke 109 tahun 2017                                                                                                    |                                |
| Jenis Arsip *         | Surat Pengumuman                                                                                                    | •                              |
| Kode Hal *            | [HM8] Layanan Informasi                                                                                                    | •                              |
| Lokasi Penyimpanan *  | Gedung E, Lt. 1                                                                                                    | •                              |
| Tanggal Surat *       | 2017-05-05                                                                                                    | -                              |
| Retensi<br>Keterangan | Retensi     Tahun     Musnah     SK Hari Kebangkitan Nasional ke 109 tahun 2017 berisi tentang SK pengangkatan kepanitiaan Harkitnas     tahun 2017, Tema, Logo dan tata upacara bendera yang dikeluarkan secara resmi oleh Kemenkominfo |                                |
| Upload Arsip          | 🖀 Pilih File                                                                                                    |                                |
| Upload Lampiran       | 🗯 Pillh File                                                                                                    |                                |
|                       | Daftar Lampiran                                                                                                    |                                |
| lik edit selesai      | Lampiran 1 8                                                                                                    |                                |
| lik simpan            | Lampiran 2                                                                                                    |                                |

4. Akan ditampilkan keterangan "Dokumen berhasil diperbaharui".

| C2 Update         Arsip           001         05 Mel 2017           CK. Hari Kahangkitan Nacional         This browser does not support inline PDFs. Please download the PDF to view it: Download PDF                                                                                                    | Detail |
|----------------------------------------------------------------------------------------------------|--------|
| 001 05 Mel 2017 CK Hari Kabapadaitan Nacional This browser does not support inline PDFs. Please download the PDF to view it: Download PDF                                                                                                    |        |
| SK Hari Kabangkitan Nacional                                                                                                    |        |
| ke 109 tahun 2017<br>Jenis: Surat Pengumuman<br>Kode Hal: Layanan Informasi<br>E: SEKRETARIAT JENDERAL<br>I: Gedung E, LL 1<br>Retensi: 105 Mel 2018 [Musnah]<br>Keterangan:<br>SK Hari Kebangkitan Nasional ke 109 tahun 201<br>Derisi tentang SK pengangkatan kepanitan<br>tarkitnas tahun 2017, Tema, Logo dan tata upa<br>bendera yang dikeluarkan secara resmi oleh<br>Kemenkominfo |        |

#### C. Menghapus Data Arsip

Jika terdapat kesalahan pada data arsip yang telah diunggah ke dalam SPAD, maka data arsip tersebut dapat dihapus. Penghapusan data arsip ini juga dimungkinkan jika terjadi perubahan regulasi, dobel entri dan lain sebagainya. Untuk menghapus data asrip Operator Unit/Satker/UPT harus berkoordinasi dengan Admin Pusat, Admin Unit/Satker/UPT dan pencipta/pemilik arsip terlebih dahulu. Untuk menghapus data arsip diuraikan sebagai berikut:

I. Setelah berhasil *login* ke Aplikasi SPAD sebagai Operator, silahkan masuk ke *Tab* "Arsip"

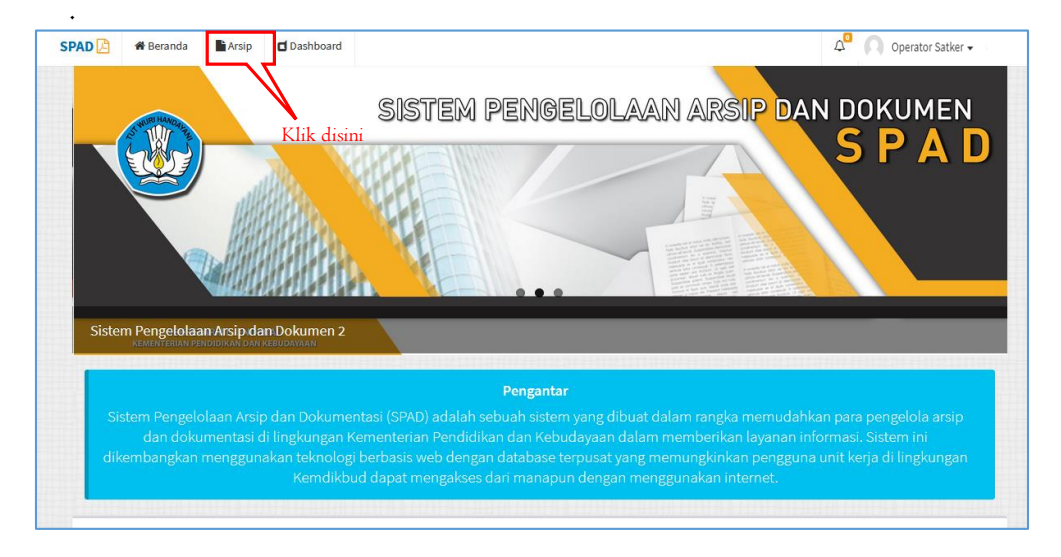

2. Akan ditampilkan data arsip yang telah masuk ke SPAD, kemudian cari data arsip yang akan diubah, setelah ditemukan klik pada tombol "Hapus".

| + Tam         | iskah Dinas              |    | Deskr                                              | ipsi                |                     |                                        | 1     | anggal              |        |               |           |
|---------------|--------------------------|----|----------------------------------------------------|---------------------|---------------------|----------------------------------------|-------|---------------------|--------|---------------|-----------|
| Pilih Jenis 👻 |                          |    | -Pilih                                             | Pilih Klasifikasi * |                     |                                        |       |                     |        |               |           |
| Q Pen         | carian ØReset            |    |                                                    |                     |                     |                                        |       |                     |        |               |           |
|               |                          |    |                                                    |                     |                     |                                        |       |                     |        |               |           |
| how           | 10 v entries             |    |                                                    |                     |                     |                                        |       |                     | Searc  | :h:           |           |
| • 11          | Nomor Arsip /<br>Dokumen | 11 | Deskripsi                                          | 11                  | Tanggal<br>Arsip II | Klasifikasi                            | 11    | Jenis Arsip         | Unit K | erja 💵        | • II      |
| 1             | 001                      |    | SK Hari Kebangkitan Nasional ke 109<br>tahun 2017  | 2                   | 05 Mei 2017         | Layanan Informasi                      |       | Surat<br>Pengumuman | SEKRE  | TARIAT<br>RAL | ×         |
| 2             | 003                      |    | Paparan Tim TIK                                    | 0                   | 08 April 2017       | Publikasi                              |       | Berita Acara        | SEKRE  | TARIAT<br>RAL | ×<br>® 8  |
| 3             | 001                      |    | Foto Kegiatan Bimtek Pengelolaan<br>Belanja Pegawa | 3                   | 08 April 2017       | Akreditasi Sekolah                     |       | Instruksi           | SEKRE  | TARIAT<br>RAL | ×<br>® 3  |
| 4             | 005                      |    | Server Biro Umum                                   | 3                   | 06 April 2017       | Penyusunan Peraturan Perun<br>undangan | dang- | Surat Perjanjian    | SEKRE  | TARIAT<br>RAL | ×<br>® 3  |
| 5             | 011                      |    | Surat Tugas                                        | 0                   | 06 Januari 2017     | Surat Tugas                            |       | Surat Dinas         | SEKRE  | TARIAT<br>RAL | ×<br>• 3  |
| 6             | 001                      |    | Media Pembelajaran SMP                             |                     | 20 Mei 2013         | Modul dan Bahan Ajar Bahasa            | 0     | Berita Acara        | SEKRE  | TARIAT<br>RAL | ×<br>®[3] |
|               | 1 to 6 of 6 entries      |    |                                                    |                     |                     |                                        |       |                     |        | Previous      | 1 Next    |

3. Maka ditampilkan konfirmasi "Hapus ???", jika yakin klik pada tombol "Ya, Hapus".

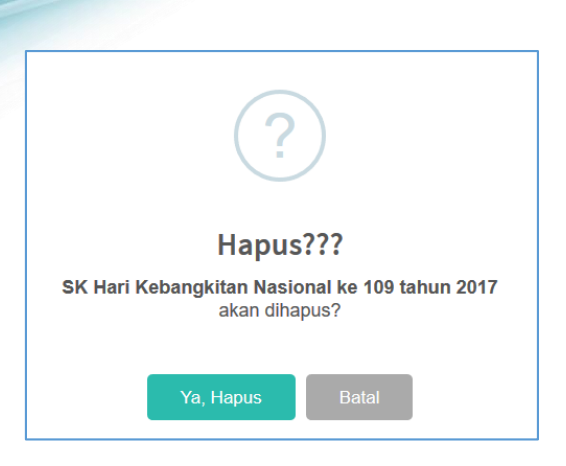

4. Arsip akan dihapus dari SPAD dan ditampilkan keterangan "Berhasil dihapus".

| ■ A             | rsip                     |                                   |             |                                                             |                                                                                                    |                     | 🏶 Beranda > J           | Arsip > Inc        |  |  |  |  |
|-----------------|--------------------------|-----------------------------------|-------------|-------------------------------------------------------------|----------------------------------------------------------------------------------------------------|---------------------|-------------------------|--------------------|--|--|--|--|
| + Tami          | bah                      |                                   |             |                                                             |                                                                                                    |                     |                         |                    |  |  |  |  |
| No Naskah Dinas |                          |                                   | Deskrips    | i                                                           |                                                                                                    | Tanggal             | anggal                  |                    |  |  |  |  |
|                 |                          |                                   | ▼Pilih Kl   | asifikasi                                                   | •                                                                                                    |                     |                         |                    |  |  |  |  |
| Q Pend          | carian 🛛 🕫 Reset         |                                   |             |                                                             |                                                                                                    |                     |                         |                    |  |  |  |  |
| how             | 10 v entries             |                                   |             |                                                             |                                                                                                    |                     | Search:                 |                    |  |  |  |  |
| # 41            | Nomor Arsip /<br>Dokumen | Deskripsi                         |             |                                                             |                                                                                                    | Jenis<br>Arsip 🎝    | Unit Kerja 🗐            | ۲                  |  |  |  |  |
| 1               | 001                      | Foto Kegiatan B<br>Belanja Pegawa |             | Berh                                                        | asil!                                                                                                    | Instruksi           | SEKRETARIAT<br>JENDERAL | ●  <i>≧</i><br>x   |  |  |  |  |
| 2               | 003                      | Paparan Tim TIł                   | SK Hari Ket | SK Hari Kebangkitan Nasional ke 109 tahun 2017,<br>dihapus. |                                                                                                    | Berita Acara        | SEKRETARIAT<br>JENDERAL | ⊛ ♂<br>×           |  |  |  |  |
| 3               | 005                      | Server Biro Umu                   |             |                                                             | x and the second second s | Surat<br>Perjanjian | SEKRETARIAT<br>JENDERAL | ⊛  <b>⊘</b>  <br>× |  |  |  |  |
| 4               | 011                      | Surat Tugas                       |             |                                                             |                                                                                                    | Surat Dinas         | SEKRETARIAT<br>JENDERAL | ⊛ ♂<br>×           |  |  |  |  |
| 5               | 001                      | Media Pembelaja                   | ran SMP     | 20 Mei 2013                                                 | Modul dan Bahan Ajar Bahasa                                                                                                    | Berita Acara        | SEKRETARIAT<br>JENDERAL | ⊛ ♂<br>×           |  |  |  |  |
|                 |                          |                                   |             |                                                             |                                                                                                    |                     |                         |                    |  |  |  |  |

## VI. MANAJEMEN DATA ARSIP

Pengembangan Aplikasi SPAD dimaksudkan untuk mengoptimalkan pengelolaan kearsipan, memudahkan pencarian arsip dan meningkatkan layanan informasi terkait kearsipan. Oleh karenanya di dalam Aplikasi SPAD disediakan menu-menu untuk mendukung tujuan-tujuan tersebut. Menu-menu yang dimaksudkan adalah adanya menu-menu untuk dapat mengecek, melacak, mencari dan menelusur arsip dengan mudah dan cepat serta dapat menampilkan rekapitulasi dengan data dan grafik yang dibutuhkan. Dengan demikian maka pada Aplikasi SPAD ini telah tersedia manajemen untuk menunjang Operator Unit/Satker/UPT dalam mengoperasionalkan sistem SPAD. Berikut fitur/menu SPAD untuk menunjang manajemen data arsip :

## A. Melihat Detail Arsip

Arsip yang telah diunggah ke SPAD dapat dilihat kembali detailnya, langkah-langkahnya sebagai berikut :

I. Setelah berhasil *login* ke Aplikasi SPAD sebagai Operator Pusat, silahkan masuk ke *Tab* "Arsip" .

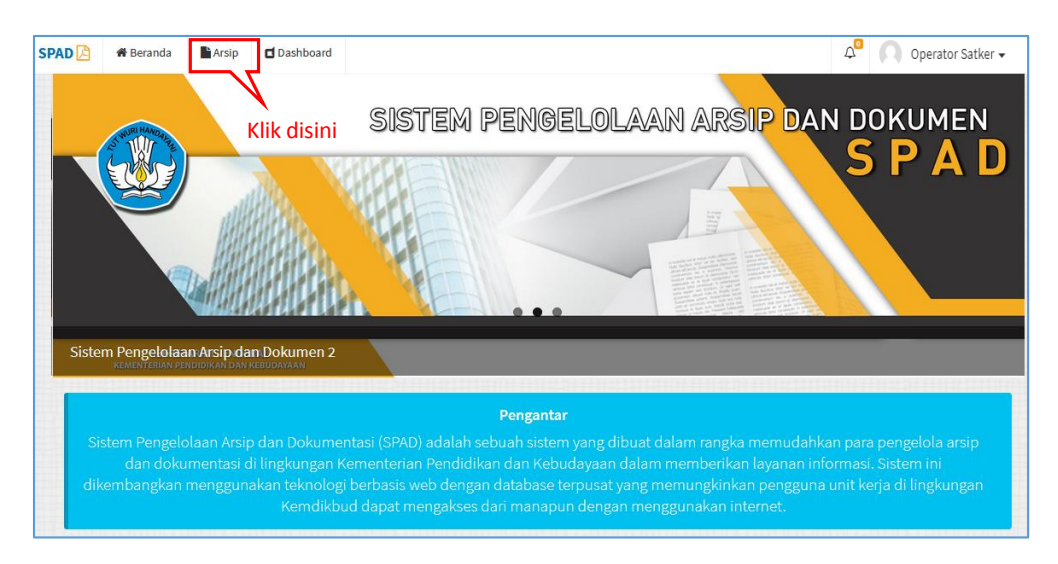

2. Akan ditampilkan data arsip yang telah masuk ke SPAD, kemudian dapat dicari data arsip yang akan ditampilkan detailnya. Untuk mempercepat proses pencarian maka dapat memanfaatkan fitur pencarian yang tersedia, dan setelah ditemukan klik pada tombol "Detail".

| Show 10 • entries Search: |                             |                                                    |                     |                                |              |                      |                        |  |  |  |
|---------------------------|-----------------------------|----------------------------------------------------|---------------------|--------------------------------|--------------|----------------------|------------------------|--|--|--|
| # 11                      | Nomor Arsip /<br>Dokumen 11 | Deskripsi 🎝                                        | Tanggal<br>Arsip ↓↑ | Klasifikasi 🎝                  | Jenis Arsip  | Unit Kerja           | <ul> <li>↓↑</li> </ul> |  |  |  |
| 1                         | 001                         | Media Pembelajaran SMP                             | 26 April<br>2017    | Modul dan Bahan Ajar<br>Bahasa | Berita Acara | SEKRETARIAT JENDERAL | ® <br>⊮ ×              |  |  |  |
| 2                         | 004                         | agenda kerja                                       | 08 April<br>2017    | Hubungan Antarlembaga          | Instruksi    | SEKRETARIAT JENDERAL | ® <br>☑ ×              |  |  |  |
| 3                         | 001                         | Foto Kegiatan Bimtek Pengelolaan<br>Belanja Pegawa | 08 April<br>2017    | Akreditasi Sekolah             | Instruksi    | SEKRETARIAT JENDERAL | ®<br>©×                |  |  |  |
| 4                         | 003                         | Paparan Tim TIK                                    | 08 April<br>2017    | Publikasi                      | Berita Acara | SEKRETARIAT JENDERAL | ® <br>ぼ ×              |  |  |  |

3. Maka ditampilkan "Detail Arsip" berupa deskripsi dari arsip tersebut beserta *file* yang dilampirkan. Untuk *file* berupa gambar atau teks dokumen (*PDF*), suara, dan video maka langsung tampil, sedang beberapa format *file* seperti paparan, *Excel* dapat diunduh. Dan apabila diperlukan perubahan/perbaikan terhadap data detail ini maka juga dapat melakukan perbaikan dengan klik pada tombol "*Update*".

| Ipdate                                                                                                    | Jika pe                                                                | rlu mengubah Klik disini               |                                                                                                    |
|----------------------------------------------------------------------------------------------------|------------------------------------------------------------------------|----------------------------------------|----------------------------------------------------------------------------------------------------|
| 001                                                                                                    | 08 April 2017                                                          | Arsip                                  |                                                                                                    |
| Foto Kegiatan<br>Pengelolaan B<br>Jenis : Instruksi<br>Kode Hal : Akreditasi Sef<br>E : SEKRETARIAT JENDEI<br>Gedung E, tt. 1<br>Retensi : 00 April 2018 [S<br>Keterangan : | Bimtek<br>Jelanja Pegawa<br><sup>kolah</sup><br>RAL<br>S <b>impan]</b> | PENGELOLAAN BEI<br>THI<br>SECRETARIA 5 | BIMBINGAN TEKNIS<br>LANJA PEGAWAI DAN TUNJANG<br>ANGKATAN I<br>E SUNAN HOTEL SOLO, 6-8 APRIL 2017<br>M KEUANGAN DAN AJI MERO UMUM<br>M KEUANGAN DAN AJI MERO UMUM |

4. Selanjutnya ditampilkan jendela "Perbaharui Arsip", lakukan perbaikan yang diperlukan, kemudian klik "Simpan"

| 🕜 Perbaharui Arsip   |                                                 | 🖨 Beranda > Arsip > Perbaharui |
|----------------------|-------------------------------------------------|--------------------------------|
| Nomor Naskah Dinas * | 001                                             |                                |
| Deskripsi *          | Foto Kegiatan Bimtek Pengelolaan Belanja Pegawa |                                |
| Unit Kerja *         | SEKRETARIAT JENDERAL                            | v                              |
| Jenis Arsip *        | Instruksi                                       | v                              |
| Kode Hal *           | [AK1] Akreditasi Sekolah                        | <b>•</b>                       |
| Lokasi Penyimpanan * | Gedung E, Lt. 1                                 | <b>•</b>                       |
| Tanggal Surat *      | 2017-04-08                                      | ä                              |
|                      | 🖉 Retensi                                       |                                |
| Retensi              | 1 Tahun 🔻 Simpan 🔻                              |                                |
| Keterangan           | Keterangan                                      |                                |
|                      |                                                 |                                |
| Upload Arsip         | 🗁 Pilih File .                                  |                                |
| Upload Lampiran      | 🞏 Pilih File .                                  |                                |
|                      | ") dapat upload banyak lampiran                 | _                              |
|                      |                                                 |                                |
|                      | Selesai perbaikan Klik Simpan                   |                                |

5. Akan ditampilkan keterangan "Dokumen berhasil diperbaharui".

| Ipdate                           |               |                                |                |
|----------------------------------|---------------|--------------------------------|----------------|
| 001                              | 08 April 2017 | Arsip                          |                |
| Foto Kegiatan Bimte              | k             |                                |                |
| Pengelolaan Belanja              | Pegaw         |                                | KNIS           |
| Jenis : Instruksi                |               |                                | DAN TUNJANG    |
| Kode Hal : Akreditasi Sekolah    |               |                                | I I            |
| E : SEKRETARIAT JENDERAL         |               |                                | 5-8 APRIL 2017 |
| 🗲 : Gedung E, Lt. 1              |               |                                | I BIRO UMUM    |
| Retensi : 08 April 2018 [Simpan] |               |                                | N DAN KEBUDA   |
| Keterangan :                     |               | Bernasil!                      |                |
|                                  |               | Dokumen berhasil diperbaharui. |                |
|                                  |               |                                |                |
|                                  |               |                                |                |

## B. Melakukan Pencarian Arsip

Fitur pencarian arsip berguna untuk mempercepat proses pencarian suatu arsip dengan menggunakan *filter* berdasarkan kriteria tertentu. Untuk menggunakan fitur ini, terlebih dahulu harus masuk ke dalam tab "Arsip".

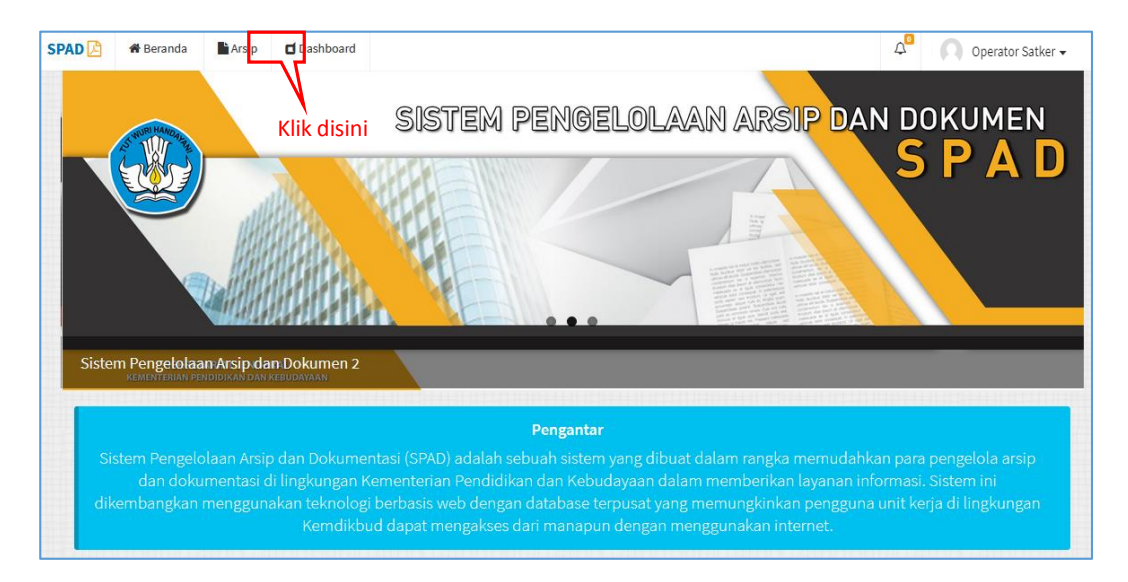

Pada tampilan data daftar arsip yang telah masuk ke SPAD, perhatikan pada bagian atas terdapat kolom-kolom untuk melakukan pencarian.

| 🔳 A    | rsip                                     |                                                    |                     |                                                 |                                    | 🏶 Beranda >          | Arsip > Index |  |  |  |  |
|--------|------------------------------------------|----------------------------------------------------|---------------------|-------------------------------------------------|------------------------------------|----------------------|---------------|--|--|--|--|
| + Tami | bah                                      |                                                    |                     |                                                 |                                    |                      |               |  |  |  |  |
| No Na  | iskah Dinas                              | De                                                 | skripsi             |                                                 | Tangg                              | al                   |               |  |  |  |  |
| Pilih  | Unit Kerja                               | ▼F                                                 | Pilih Jenis         |                                                 | ▼Pilih                             | Klasifikasi          | -             |  |  |  |  |
| Q Pene | Q Pencarian CReset                       |                                                    |                     |                                                 |                                    |                      |               |  |  |  |  |
| Show   | how 10 • entries Kolom pencarian Search: |                                                    |                     |                                                 |                                    |                      |               |  |  |  |  |
| # 11   | Nomor Arsip /<br>Dokumen                 | Deskripsi 👫                                        | Tanggal<br>Arsip ↓† | Klasifikasi 🎝                                   | Jenis Arsip 🛛 🕸                    | Unit Kerja           | lt • lt       |  |  |  |  |
| 1      | 001                                      | Media Pembelajaran SMP                             | 26 April<br>2017    | Modul dan Bahan Ajar<br>Bahasa                  | Berita Acara                       | SEKRETARIAT JENDERAL | ⊛ <br>ぼ ×     |  |  |  |  |
| 2      | 004                                      | agenda kerja                                       | 08 April<br>2017    | Hubungan Antarlembaga                           | Instruksi                          | SEKRETARIAT JENDERAL |               |  |  |  |  |
| 3      | 001                                      | Foto Kegiatan Bimtek Pengelolaan<br>Belanja Pegawa | 08 April<br>2017    | Akreditasi Sekolah                              | Instruksi                          | SEKRETARIAT JENDERAL |               |  |  |  |  |
| 4      | 003                                      | Paparan Tim TIK                                    | 08 April<br>2017    | Publikasi                                       | Berita Acara                       | SEKRETARIAT JENDERAL | ® <br>ぼ ×     |  |  |  |  |
| 5      | 005                                      | Server Biro Umum                                   | 06 April<br>2017    | Penyusunan Peraturan<br>Perundang-undangan      | Surat Perjanjian                   | SEKRETARIAT JENDERAL |               |  |  |  |  |
| 6      | 001                                      | POS Pengelolaan Website Biro<br>Umum               | 01 April<br>2017    | Proses Bisnis (Prosedur<br>Operasional Standar) | Prosedur<br>Operasional<br>Standar | BIRO UMUM            | ® <br>ぼ ×     |  |  |  |  |

Ada beberapa kriteria pencarian yang dapat digunakan, baik satu persatu maupun di kombinasikan. Cara penggunaan diuraikan sebagai berikut:

#### 1. Pencarian Berdasarkan Nomor Naskah Dinas

a) Pada kolom "Nomor Naskah Dinas", digunakan untuk melakukan pencarian arsip dengan memasukkan no naskah dinas yang dicari pada kolom, kemudian klik pada tombol "Pencarian".

| ſ                                          | 001              |   | Deskripsi   |   | Tanggal           |  |  |  |
|--------------------------------------------|------------------|---|-------------|---|-------------------|--|--|--|
| ľ                                          | Pilih Unit Kerja | • | Pilih Jenis | v | Pilih Klasifikasi |  |  |  |
| Reset Masukkan no naskah dinas yang dicari |                  |   |             |   |                   |  |  |  |

b) Maka ditampilkan arsip dengan no naskah dinas yang sesuai/identik.

| + Tam                     | bah                         |                                                    |                     |                                                 |                  |                    |     |                                 |          |           |     |
|---------------------------|-----------------------------|----------------------------------------------------|---------------------|-------------------------------------------------|------------------|--------------------|-----|---------------------------------|----------|-----------|-----|
| 001                       |                             | 1                                                  | Deskripsi           |                                                 | Tanggal          |                    |     |                                 |          |           |     |
| Pilih Unit Kerja 🔻        |                             |                                                    | -Pilih Jenis        | -                                               | Pilih Klas       | sifikas            |     |                                 |          | *         |     |
| Q Pen                     | Q Pencarian CReset          |                                                    |                     |                                                 |                  |                    |     |                                 |          |           |     |
| Show 10 • entries Search: |                             |                                                    |                     |                                                 |                  |                    |     |                                 |          |           |     |
| # 11                      | Nomor Arsip /<br>Dokumen 11 | Deskripsi 🕴                                        | Tanggal<br>Arsip ↓↑ | Klasifikasi 👫                                   | Jenis /          | Arsip              | Ĵţ  | Unit Kerja                      | 11       | ۲         | ↓î  |
| 1                         | 001                         | Media Pembelajaran SMP                             | 26 April 2017       | Modul dan Bahan Ajar Bahasa                     | Berita           | Acara              |     | SEKRETARIAT                     | JENDERAL | ⊛ ♂ <br>× | I   |
| 2                         | 001                         | Foto Kegiatan Bimtek Pengelolaan<br>Belanja Pegawa | 08 April 2017       | Akreditasi Sekolah                              | Instruk          | si                 |     | SEKRETARIAT                     | JENDERAL | ⊛ ♂ <br>× | I   |
| 3                         | 001                         | POS Pengelolaan Website Biro<br>Umum               | 01 April 2017       | Proses Bisnis (Prosedur<br>Operasional Standar) | Prosec<br>Standa | lur Operasio<br>ar | nal | BIRO UMUM                       |          |           | I   |
| 4                         | 001/A1/KEU/2016             | Anggaran Bimtek Kearsipan                          | 08 Desember<br>2016 | Laporan Keuangan                                | Lapora           | Laporan            |     | PPPPTK MATEMATIKA<br>JOGYAKARTA |          |           | I   |
| Showing                   | g 1 to 4 of 4 entries       |                                                    |                     |                                                 |                  |                    |     | [                               | Previous | 1 Ne      | ext |

#### 2. Pencarian Berdasarkan Deskripsi Arsip

a) Pada kolom "Deskripsi" digunakan untuk melakukan pencarian arsip dengan memasukkan kata kunci pencarian. Masukkan kata kunci pada kolom selanjutnya klik tombol "Pencarian".

| No Naskah Dinas  |   | POS         |                          |      | Tanggal           |   |
|------------------|---|-------------|--------------------------|------|-------------------|---|
| Pilih Unit Kerja | v | Pilih Jenis | $\overline{\mathcal{L}}$ | *    | Pilih Klasifikasi | v |
| Q Pencarian      |   | Mas         | ukkan kata ku            | unci |                   |   |

b) Maka ditampilkan arsip dengan nama yang sesuai/identik/mengandung kata kunci pencarian.

| + Tamb  | bah                        |                                   |      |                            |                                                 |    |                                 |      |                  |                        |  |  |
|---------|----------------------------|-----------------------------------|------|----------------------------|-------------------------------------------------|----|---------------------------------|------|------------------|------------------------|--|--|
| No Na   | iskah Dinas                |                                   | POS  | POS Tanggal                |                                                 |    |                                 |      |                  |                        |  |  |
| Pilih   | Unit Kerja                 | Ŧ                                 | Pili | h Jenis 🔹Pilih Klasifikasi |                                                 |    |                                 |      | Ŧ                |                        |  |  |
| Q Pend  | carian 📿 Reset             |                                   |      |                            |                                                 |    |                                 |      |                  |                        |  |  |
| Show    | 10 • entries               |                                   |      |                            |                                                 |    |                                 | Sear | rch:             |                        |  |  |
| # 11    | Nomor Arsip /<br>Dokumen 1 | Deskripsi                         | .↓†  | Tanggal<br>Arsip ↓↑        | Klasifikasi                                     | ↓↑ | Jenis Arsip                     | ĴĴ   | Unit<br>Kerja ↓↑ | <ul> <li>↓↑</li> </ul> |  |  |
| 1       | 001                        | POS Pengelolaan Website B<br>Umum | Biro | 01 April 2017              | Proses Bisnis (Prosedur Operasional<br>Standar) |    | Prosedur Operasional<br>Standar |      | BIRO UMUM        | ⊛ ℤ <br>×              |  |  |
| Showing | g 1 to 1 of 1 entries      |                                   |      |                            |                                                 |    |                                 |      | Previous         | Next                   |  |  |

#### 3. Pencarian Berdasarkan Tanggal - Satu Tanggal

a) Pada kolom "Tanggal", pada kolom tanggal awal dan tanggal akhir pilih pada tanggal yang sama. Selanjutnya klik pada tombol "*Apply*" dan tombol "Pencarian".

| 2017-      | 04-01  | - 201 | 7-04-0 | )1 |    |    |    |       |      |        | _  | 7 <sup>Pi</sup> | lih tar | nggal sama   |
|------------|--------|-------|--------|----|----|----|----|-------|------|--------|----|-----------------|---------|--------------|
| <b>#</b> 2 | 017-04 | 4-01  |        |    |    |    | 2  | 017-0 | 4-01 |        |    |                 |         | Apply Cancel |
| <          |        | Α     | pr 201 | 17 |    |    |    |       | м    | ay 20: | 17 |                 | >       |              |
| Su         | Мо     | Tu    | We     | Th | Fr | Sa | Su | Мо    | Tu   | We     | Th | Fr              | Sa      | Klik Apply   |
| 26         | 27     | 28    | 29     | 30 | 31 | 1  | 30 | 1     | 2    | 3      | 4  | 5               | 6       |              |
| 2          | 3      | 4     | 5      | 6  | 7  | 8  | 7  | 8     | 9    | 10     | 11 | 12              | 13      |              |
| 9          | 10     | 11    | 12     | 13 | 14 | 15 | 14 | 15    | 16   | 17     | 18 | 19              | 20      |              |
| 16         | 17     | 18    | 19     | 20 | 21 | 22 | 21 | 22    | 23   | 24     | 25 | 26              | 27      |              |
| 23         | 24     | 25    | 26     | 27 | 28 | 29 | 28 | 29    | 30   | 31     | 1  | 2               | 3       |              |
| 30         | 1      | 2     | 3      | 4  | 5  | 6  | 4  | 5     | 6    | 7      | 8  | 9               | 10      |              |

b) Maka akan ditampilkan data arsip yang terbit hanya pada tanggal tersebut.

| + Tami           | bah                      |    |                                   |      |    |                  |    |                                                |    |                                 |     |               |     |     |             |
|------------------|--------------------------|----|-----------------------------------|------|----|------------------|----|------------------------------------------------|----|---------------------------------|-----|---------------|-----|-----|-------------|
| No Na            | iskah Dinas              |    |                                   |      | De | skripsi          |    |                                                |    | 2017-04-01 - 2017-04-01         |     |               |     |     |             |
| Pilih Unit Kerja |                          |    |                                   |      | P  | 'ilih Jenis      |    | v                                              |    | Pilih Klasifikasi               |     |               |     |     | *           |
| Q Pend           | carian 🖉 Reset           |    |                                   |      |    |                  |    |                                                |    |                                 |     |               |     |     |             |
| Show             | 10 v entries             |    |                                   |      |    |                  |    |                                                |    |                                 | Se  | earch:        |     |     |             |
| # 11             | Nomor Arsip /<br>Dokumen | Ĵ↑ | Deskripsi                         |      | 11 | Tanggal<br>Arsip | ĴŢ | Klasifikasi                                    | ĴĴ | Jenis Arsip                     | t I | Unit<br>Kerja | .↓↑ | ۲   | Ĵ↑          |
| 1                | 010                      |    | e-layanan Kemdikbud               |      |    | 01 April 2017    |    | Layanan Informasi                              |    | Laporan                         | 1   | BIRO UMU      | м   | •12 | () <b>x</b> |
| 2                | 001                      |    | POS Pengelolaan Website I<br>Umum | Biro | ,  | 01 April 2017    |    | Proses Bisnis (Prosedur Operasion:<br>Standar) | al | Prosedur Operasional<br>Standar | 1   | BIRO UMU      | ЛМ  | • 2 | <b>x</b> ]  |
| Showing          | g 1 to 2 of 2 entries    |    |                                   |      |    |                  |    |                                                |    |                                 |     | Previo        | ous | 1   | Next        |

## 4. Pencarian Berdasarkan Tanggal - Dengan Range/Periode Waktu Tertentu (Tanggal Awal s.d Tanggal Akhir)

a) Pada kolom "Tanggal", pada kolom tanggal awal dan tanggal akhir pilih sesuai periode waktu yang diinginkan.

|   | 2017-      | 2017-04-01 - 2017-05-31 Pilih periode |      |        |    |    |    |   |    |       |      |       |        |    | le yang diinginkan |              |
|---|------------|---------------------------------------|------|--------|----|----|----|---|----|-------|------|-------|--------|----|--------------------|--------------|
| ( | <b>#</b> 2 | 017-0                                 | 4-01 |        |    |    |    |   | 20 | 017-0 | 5-31 |       |        |    |                    | Apply Cancel |
|   | <          |                                       | A    | pr 201 | 17 |    |    |   |    |       | м    | ay 20 | y 2017 |    |                    |              |
|   | Su         | Мо                                    | Tu   | We     | Th | Fr | Sa | S | u  | Мо    | Tu   | We    | Th     | Fr | Sa                 | Klik Apply   |
|   | 26         | 27                                    | 28   | 29     | 30 | 31 | 1  | 3 | 0  | 1     | 2    | 3     | 4      | 5  | 6                  |              |
|   | 2          | 3                                     | 4    | 5      | 6  | 7  | 8  | 7 | 7  | 8     | 9    | 10    | 11     | 12 | 13                 |              |
|   | 9          | 10                                    | 11   | 12     | 13 | 14 | 15 | 1 | 4  | 15    | 16   | 17    | 18     | 19 | 20                 |              |
|   | 16         | 17                                    | 18   | 19     | 20 | 21 | 22 | 2 | 1  | 22    | 23   | 24    | 25     | 26 | 27                 |              |
|   | 23         | 24                                    | 25   | 26     | 27 | 28 | 29 | 2 | 8  | 29    | 30   | 31    | 1      | 2  | 3                  |              |
|   | 30         | 1                                     | 2    | 3      | 4  | 5  | 6  | 4 | ļ  | 5     | 6    | 7     | 8      | 9  | 10                 |              |

b) Maka akan ditampilkan data arsip yang diterbitkan sesuai periode waktu yang diinginkan.

| + Tami  | + Tambah                    |                                                    |                       |                                                 |                                 |                         |                        |  |  |  |  |
|---------|-----------------------------|----------------------------------------------------|-----------------------|-------------------------------------------------|---------------------------------|-------------------------|------------------------|--|--|--|--|
| No Na   | skah Dinas                  | De                                                 | eskripsi              |                                                 | 2017-04-01 - 2017-05            | 5-31                    |                        |  |  |  |  |
| Pilih   | Unit Kerja                  | ·                                                  | Pilih Jenis           | Ŧ                                               | Pilih Klasifikasi               |                         |                        |  |  |  |  |
| Q Pend  | carian 2 Reset              |                                                    |                       |                                                 |                                 |                         |                        |  |  |  |  |
| Show    | 10 v entries                |                                                    |                       |                                                 |                                 | Search:                 |                        |  |  |  |  |
| # 11    | Nomor Arsip /<br>Dokumen 11 | Deskripsi                                          | Tanggal<br>↑ Arsip ↓↑ | Klasifikasi 🎼                                   | Jenis Arsip                     | Unit Kerja 🕸            | <ul> <li>↓↑</li> </ul> |  |  |  |  |
| 1       | 001                         | Media Pembelajaran SMP                             | 26 April 2017         | Modul dan Bahan Ajar Bahasa                     | Berita Acara                    | SEKRETARIAT<br>JENDERAL | ® ₿ ¥                  |  |  |  |  |
| 2       | 001                         | Foto Kegiatan Bimtek Pengelolaan<br>Belanja Pegawa | 08 April 2017         | Akreditasi Sekolah                              | Instruksi                       | SEKRETARIAT<br>JENDERAL | ® ₿ ¥                  |  |  |  |  |
| 3       | 004                         | agenda kerja                                       | 08 April 2017         | Hubungan Antarlembaga                           | Instruksi                       | SEKRETARIAT<br>JENDERAL | ® ₿ ¥                  |  |  |  |  |
| 4       | 003                         | Paparan Tim TIK                                    | 08 April 2017         | Publikasi                                       | Berita Acara                    | SEKRETARIAT<br>JENDERAL | ® ₿ ¥                  |  |  |  |  |
| 5       | 005                         | Server Biro Umum                                   | 06 April 2017         | Penyusunan Peraturan<br>Perundang-undangan      | Surat Perjanjian                | SEKRETARIAT<br>JENDERAL | ® ₿ ¥                  |  |  |  |  |
| 6       | 010                         | e-layanan Kemdikbud                                | 01 April 2017         | Layanan Informasi                               | Laporan                         | BIRO UMUM               | @  <b> </b>   <b>x</b> |  |  |  |  |
| 7       | 001                         | POS Pengelolaan Website Biro<br>Umum               | 01 April 2017         | Proses Bisnis (Prosedur<br>Operasional Standar) | Prosedur Operasional<br>Standar | BIRO UMUM               | ® & ×                  |  |  |  |  |
| Showing | g 1 to 7 of 7 entries       |                                                    |                       |                                                 |                                 | Previous                | 1 Next                 |  |  |  |  |

#### 5. Pencarian Berdasarkan Unit Kerja

a) Pada kolom "Pilih Unit Kerja" digunakan untuk melakukan pencarian arsip dengan memilih unit kerja dari daftar yang ditampilkan, selanjutnya klik tombol "Pencarian".

|                                                     | _ |                              |
|-----------------------------------------------------|---|------------------------------|
| Pilih Unit Kerja                                    |   |                              |
| sekre                                               |   |                              |
| SEKRETARIAT JENDERAL                                | _ | Pilih Unit Kerja dari daftar |
| SEKRETARIAT LEMBAGA SENSOR FILM                     |   |                              |
| SEKRETARIAT DITJEN PAUD & PENDIDIKAN<br>MASAYARAKAT |   |                              |
| SEKRETARIAT BADAN PENENELITIAN &<br>PENGEMBANGAN    |   |                              |

b) Maka ditampilkan arsip dengan nama yang sesuai/identik/mengandung kata kunci pencarian.

| + Tami  | + Tambah                   |                                            |                  |               |             |                                           |               |                     |                      |             |   |     |   |
|---------|----------------------------|--------------------------------------------|------------------|---------------|-------------|-------------------------------------------|---------------|---------------------|----------------------|-------------|---|-----|---|
| No Na   | skah Dinas                 |                                            | Deskrips         | 5i            |             |                                           |               | 2017-04-01 - 2017-  | 05-31                |             |   |     |   |
| SEKR    | ETARIAT JENDERAL           | Ŧ                                          | Pilih J          | enis          |             | Ŧ                                         |               | Pilih Klasifikasi   |                      |             |   |     | Ŧ |
| Q Pend  | carian 🖉 Reset             |                                            |                  |               |             |                                           |               |                     |                      |             |   |     |   |
| Show    | iow 10 v entries Search:   |                                            |                  |               |             |                                           |               |                     |                      |             |   |     |   |
| # 11    | Nomor Arsip /<br>Dokumen 1 | .↓†                                        | Tanggal<br>Arsip | 11            | Klasifikasi | 1                                         | Jenis Arsip 🗍 | Unit Kerja          |                      | 11          | ۲ | .↓↑ |   |
| 1       | 001                        | Media Pembelajaran SMP                     |                  | 26 April 2017 |             | Modul dan Bahan Ajar Bahasa               |               | Berita Acara        | SEKRETAR<br>JENDERAL | IAT         |   | • 6 | × |
| 2       | 001                        | Foto Kegiatan Bimtek Pen<br>Belanja Pegawa | gelolaan         | 08 April 2017 |             | Akreditasi Sekolah                        |               | Instruksi           | SEKRETAR<br>JENDERAL | IAT         |   | ® 2 | X |
| 3       | 004                        | agenda kerja                               |                  | 08 April 2017 |             | Hubungan Antarlembaga                     |               | Instruksi           | SEKRETAR<br>JENDERAL | IAT         |   | • 2 | X |
| 4       | 003 Paparan Tim TIK        |                                            |                  | 08 April 2017 |             | Publikasi                                 |               | Berita Acara        | SEKRETAR<br>JENDERAL | ARIAT<br>AL |   | • 2 | × |
| 5       | 005                        | Server Biro Umum                           |                  | 06 April 2017 |             | Penyusunan Peraturan Perundan<br>undangan | ng-           | Surat<br>Perjanjian | SEKRETAR<br>JENDERAL | IAT         |   | • 6 | × |
| Showing | Previous 1 Next            |                                            |                  |               |             |                                           |               |                     |                      |             |   |     |   |

#### 6. Pencarian Berdasarkan Jenis Arsip

a) Pada kolom "Deskripsi" digunakan untuk melakukan pencarian arsip dengan memilih jenis arsip dari daftar yang ditampilkan, selanjutnya klik tombol "Pencarian".

| No Naskah Dinas    | Deskripsi                    |   | Tanggal           |
|--------------------|------------------------------|---|-------------------|
| Pilih Unit Kerja   | Pilih Jenis                  |   | Pilih Klasifikasi |
| Q Pencarian CReset | prosedur                     |   | Dilib ionic arcin |
|                    | Prosedur Operasional Standar | 2 |                   |

b) Maka ditampilkan arsip dengan jenis sesuai yang dipilih

| + Tamb  | bah                      |                                 |      |                     |                                                |    |                                 |     |                  |                        |
|---------|--------------------------|---------------------------------|------|---------------------|------------------------------------------------|----|---------------------------------|-----|------------------|------------------------|
| No Na   | skah Dinas               |                                 | Desk | ripsi               |                                                |    | Tanggal                         |     |                  |                        |
| Pilih   | Unit Kerja               | v                               | Pros | edur Operasional S  | tandar 👻                                       |    | Pilih Klasifikasi               |     |                  | Ŧ                      |
| Q Pend  | arian 🛛 🔁 Reset          |                                 |      |                     |                                                |    |                                 |     |                  |                        |
| Show    | 10 • entries             |                                 |      |                     |                                                |    |                                 | Sea | rch:             |                        |
| # ↓1    | Nomor Arsip /<br>Dokumen | Deskripsi                       | Ĵ↑   | Tanggal<br>Arsip ↓↑ | Klasifikasi                                    | ĴĴ | Jenis Arsip                     | ↓†  | Unit<br>Kerja ↓† | <ul> <li>↓↑</li> </ul> |
| 1       | 001                      | POS Pengelolaan Website<br>Umum | Biro | 01 April 2017       | Proses Bisnis (Prosedur Operasiona<br>Standar) | I  | Prosedur Operasional<br>Standar |     | BIRO UMUM        | ●  <b>♂</b>  <br>×     |
| Showing | 1 to 1 of 1 entries      |                                 |      |                     |                                                |    |                                 |     | Previous         | Next                   |

#### 7. Pencarian Berdasarkan Klasifikasi Arsip

a) Pada kolom "Pilih Klasifikasi" digunakan untuk melakukan pencarian arsip dengan memilih klasifikasi arsip dari daftar yang ditampilkan, selanjutnya klik tombol "Pencarian".

| No Naskah Dinas    | Deskripsi         |   | Tanggal                                            |
|--------------------|-------------------|---|----------------------------------------------------|
| Pilih Unit Kerja   | Pilih Jenis       |   | Pilih Klasifikasi                                  |
| Q Pencarian CReset |                   |   | prosedur                                           |
|                    | Pilih klasifikasi | _ | [OT7] Proses Bisnis (Prosedur Operasional Standar) |

b) Maka ditampilkan arsip dengan nama yang sesuai/identik/mengandung kata kunci pencarian.

| + Tami  | bah                      |     |                                    |     |                       |                                                 |    |                                 |      |               |       |        |      |
|---------|--------------------------|-----|------------------------------------|-----|-----------------------|-------------------------------------------------|----|---------------------------------|------|---------------|-------|--------|------|
| No Na   | askah Dinas              |     |                                    | [   | Deskripsi             |                                                 |    | Tanggal                         |      |               |       |        |      |
| Pilih   | ı Unit Kerja             |     | v                                  | -   | Pilih Jenis           | Ŧ                                               |    | [OT7] Proses Bisnis (           | Pros | edur Operasi  | ional | Standa | r) 🔻 |
| Q Pene  | carian 🛛 🔁 Reset         |     |                                    |     |                       |                                                 |    |                                 |      |               |       |        |      |
| Show    | 10 v entries             |     |                                    |     |                       |                                                 |    |                                 |      | Search:       |       |        |      |
| # 11    | Nomor Arsip /<br>Dokumen | .↓↑ | Deskripsi                          | 1   | Tanggal<br>↑ Arsip ↓↑ | Klasifikasi                                     | ↓↑ | Jenis Arsip                     | ↓↑   | Unit<br>Kerja | 11    | ۲      | 11   |
| 1       | 001                      |     | POS Pengelolaan Website Bi<br>Umum | iro | 01 April 2017         | Proses Bisnis (Prosedur Operasional<br>Standar) | L  | Prosedur Operasional<br>Standar |      | BIRO UMUN     | N     | • 6    | ×    |
| Showing | g 1 to 1 of 1 entries    |     |                                    |     |                       |                                                 |    |                                 |      | Previo        | us    | 1 N    | lext |

#### 8. Pencarian Kombinasi

Pencarian juga dapat dilakukan dengan mengkombinasikan beberapa kriteria sekaligus, seperti contoh dibawah ini.

|   | ///              |                    |                         |
|---|------------------|--------------------|-------------------------|
|   | + Tambah         |                    |                         |
|   | 1                | surat              | 2017-01-01 - 2017-04-01 |
| [ | Pilih Unit Kerja | Pilih Jenis        | Pilih Klasifikasi       |
|   | Q Pencarian      | Kombinasi kriteria |                         |

Maka hasilnya adalah ditampilkan data arsip berdasarkan filter dari kombinasi kriteria tersebut.

| + Tami                            | bah                      |                        |                     |                     |                   |                                             |                         |     |      |  |  |
|-----------------------------------|--------------------------|------------------------|---------------------|---------------------|-------------------|---------------------------------------------|-------------------------|-----|------|--|--|
| 1                                 |                          |                        | surat               |                     |                   | 2017-01-01 - 2017-04-01                     | 2017-01-01 - 2017-04-01 |     |      |  |  |
| Pilih                             | Unit Kerja               | v                      | Pilih Jenis         | • Pilih Klasifikasi |                   |                                             |                         |     |      |  |  |
| Q Pencarian CReset                |                          |                        |                     |                     |                   |                                             |                         |     |      |  |  |
| Show                              | 10 • entries             |                        |                     |                     |                   | Sea                                         | rch:                    |     |      |  |  |
| # ↓1                              | Nomor Arsip /<br>Dokumen | Deskripsi 👫            | Tanggal<br>Arsip ↓↑ | Klasifikasi 🎝       | Jenis<br>Arsip ↓† | Unit Kerja                                  | .↓†                     | ۲   | .↓†  |  |  |
| 1                                 | 6112                     | surat tugas            | 17 Maret 2017       | Persuratan          | Surat Tugas       | PPPPTK BANGUNAN & LISTRIK MEDAN             |                         | •   | 8 ×  |  |  |
| 2                                 | 0312                     | Surat tugas            | 16 Maret 2017       | Diklat Teknis       | Surat Tugas       | PPPPTK SENI & BUDAYA JOGYAKARTA             |                         | @ G | 8 ×  |  |  |
| 3                                 | 011                      | Surat Tugas            | 06 Januari 2017     | Surat Tugas         | Surat Dinas       | SEKRETARIAT JENDERAL                        |                         | @ G | 8 ×  |  |  |
| 4 3310/2017 Surat Perjalanan Dina |                          | Surat Perjalanan Dinas | 02 Januari 2017     | Perjalanan Dinas    | Surat Dinas       | PUSAT DATA DAN STATISTIK PENDIDIKAN DAN 🔹 🕼 |                         |     | 8 ×  |  |  |
| Showing                           | g 1 to 4 of 4 entries    |                        |                     |                     |                   |                                             | Previous                | 1   | Next |  |  |

#### Contoh kombinasi lainnya

| + Tambah           |                                |                                                        |
|--------------------|--------------------------------|--------------------------------------------------------|
| No Naskah Dinas    | Deskripsi                      | Tanggal                                                |
| BIRO UMUM          | ▼ Prosedur Operasional Standar | ▼ [OT7] Proses Bisnis (Prosedur Operasional Standar) 🔻 |
| Q Pencarian CReset |                                |                                                        |
| Show 10 • entries  | Kombinasi kriteria             | Search:                                                |

#### Hasilnya sebagai berikut:

| + Tamb  | Tambah                          |                                 |        |                                |                                                |    |                                                      |     |                  |                        |  |  |
|---------|---------------------------------|---------------------------------|--------|--------------------------------|------------------------------------------------|----|------------------------------------------------------|-----|------------------|------------------------|--|--|
| No Na   | iskah Dinas                     |                                 | Desk   | Deskripsi                      |                                                |    | Tanggal                                              |     |                  |                        |  |  |
| BIRO    | имим                            | v                               | Prose  | Prosedur Operasional Standar 🔹 |                                                |    | [OT7] Proses Bisnis (Prosedur Operasional Standar) 💌 |     |                  |                        |  |  |
| Q Pend  | Q Pencarian CReaet              |                                 |        |                                |                                                |    |                                                      |     |                  |                        |  |  |
| Show    | 10 v entries                    |                                 |        |                                |                                                |    |                                                      | Sea | rch:             |                        |  |  |
| # JL    | Nomor Arsip /<br>Dokumen        | Deskripsi                       | ĴĴ     | Tanggal<br>Arsip ↓↑            | Klasifikasi                                    | Ļ  | Jenis Arsip                                          | Ĵĵ  | Unit<br>Kerja ↓† | <ul> <li>↓↑</li> </ul> |  |  |
| 1       | 001                             | POS Pengelolaan Website<br>Umum | e Biro | 01 April 2017                  | Proses Bisnis (Prosedur Operasiona<br>Standar) | al | Prosedur Operasional<br>Standar                      |     | BIRO UMUM        | ● ♂ <br>×              |  |  |
| Showing | howing 1 to 1 of 1 entries Pre- |                                 |        |                                |                                                |    |                                                      |     |                  |                        |  |  |

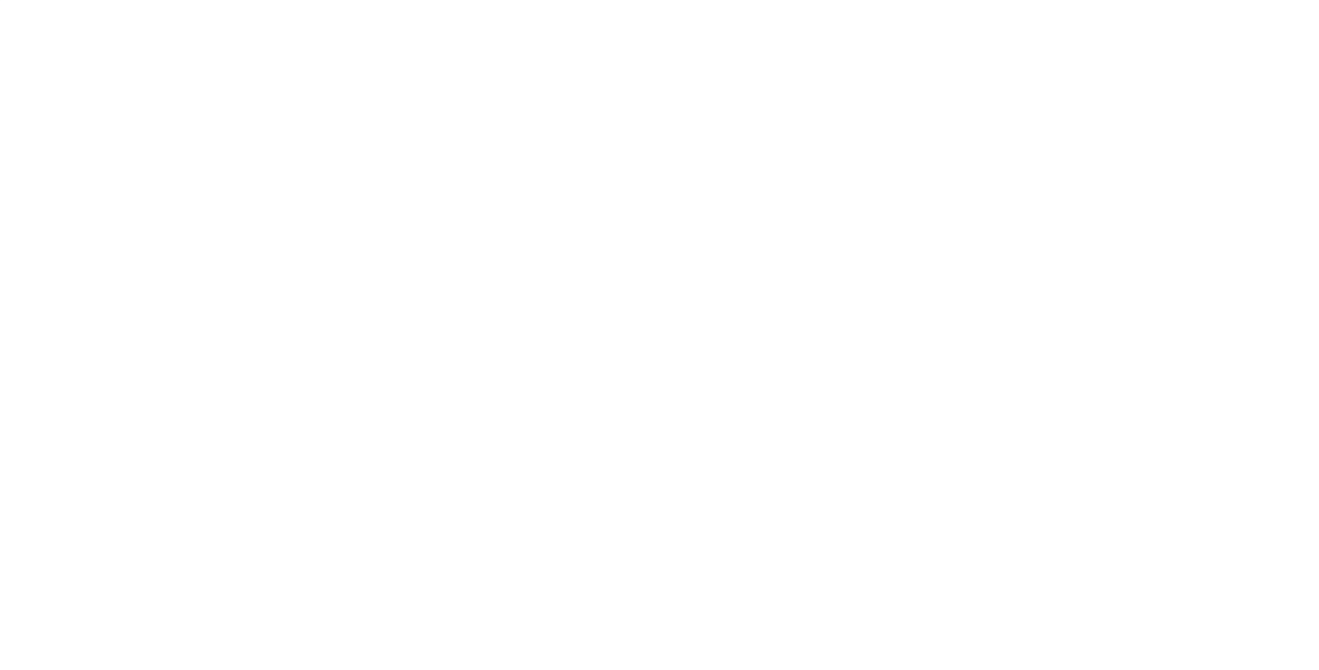

## C. Retensi Arsip

Retensi arsip adalah jangka waktu penyimpanan suatu arsip, maka jika masa retensi telah habis arsip dapat dimusnahkan atau perlakuan lainnya sesuai aturan tata kelola kearsipan yang berlaku.

#### 1. Mengubah/Edit Masa Retensi Arsip

Arsip yang statusnya masih aktif, akan tetapi dikarenakan suatu sebab misalnya adanya perubahan regulasi sehingga masa retensinya berubah, maka dapat dilakukan perubahan terhadap data retensi arsip tersebut. Langkah-langkahnya sebagai berikut :

a) Setelah berhasil *login* ke Aplikasi SPAD sebagai Operator, silahkan masuk ke Tab "Arsip" .

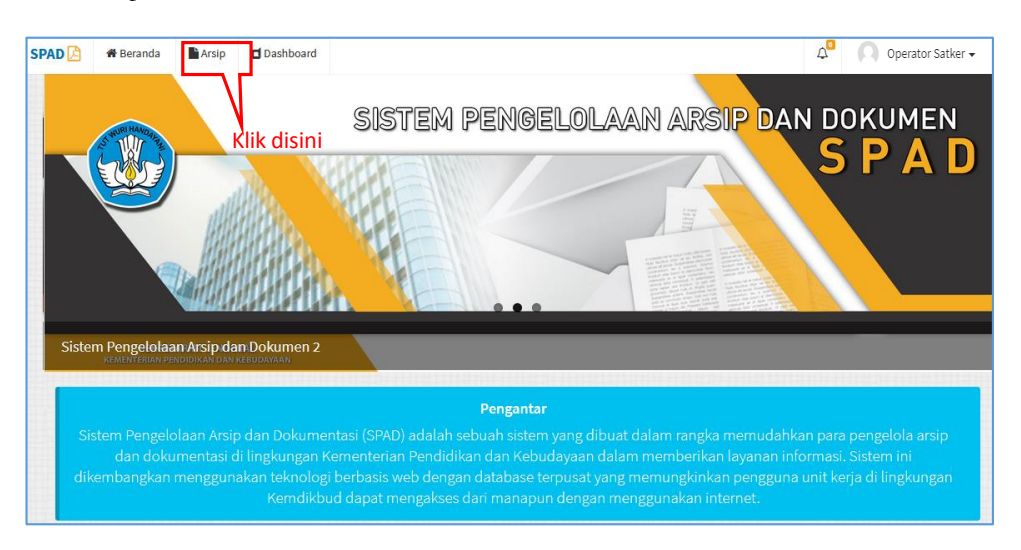

b) Akan ditampilkan data arsip yang telah masuk ke SPAD, kemudian dapat dicari data arsip yang akan diubah retensinya. Untuk mempercepat proses pencarian maka dapat memanfaatkan fitur pencarian yang tersedia, dan setelah ditemukan klik pada tombol "*Edit*".

| 1      |                                          |                                        |             |                                                             |                                |                            |                        |                                     |                                        |  |  |
|--------|------------------------------------------|----------------------------------------|-------------|-------------------------------------------------------------|--------------------------------|----------------------------|------------------------|-------------------------------------|----------------------------------------|--|--|
| 🔳 A    | rsip                                     |                                        |             |                                                             |                                |                            |                        | 🕷 Ber                               | randa > Arsip > Index                  |  |  |
| + Tamb | bah                                      |                                        |             |                                                             |                                |                            |                        |                                     |                                        |  |  |
| No Na  | iskah Dinas                              |                                        | Des         | Deskripsi                                                   |                                |                            |                        | Tanggal                             |                                        |  |  |
| Pilih  | Unit Kerja                               |                                        | •Pi         | Pilih Jenis 💌                                               |                                |                            |                        | h Klasifikasi                       | Ŧ                                      |  |  |
| Q Pend | carian 🛛 🎜 Reset                         |                                        |             |                                                             |                                |                            |                        |                                     |                                        |  |  |
| Show   | 10 • entries                             |                                        |             |                                                             |                                |                            |                        | Search:                             |                                        |  |  |
| # Jî   | Nomor Arsip /<br>Dokumen                 | Deskripsi                              | ţţ.         | Tanggal<br>Arsip ↓↑                                         | Klasifikasi                    | ↓† Jeni                    | s Arsip 👃              | Unit Kerja                          | .it ● .it                              |  |  |
| 2      | 001                                      | Foto Kegiatan Bimtek<br>Belanja Pegawa | Pengelolaan | 08 April<br>2017                                            | Akreditasi Sekolah             | Akreditasi Sekolah Instruk |                        | sekretariat jenderal<br>Klik disini | @ <br>[2] ×                            |  |  |
| 21     | 21 001 POS Pengelolaan Website E<br>Umum |                                        | osite Biro  | 08 Mei 2016 Proses Bisnis (Prosedur<br>Operasional Standar) |                                | Pros<br>Oper<br>Stan       | edur<br>asional<br>dar | BIRO UMUM                           | ® <br>♂ ×                              |  |  |
| 22     | 001                                      | Media Pembelajaran S                   | SMP         | 20 Mei 2013                                                 | Modul dan Bahan Ajar<br>Bahasa | Berit                      | a Acara                | SEKRETARIAT JENDERAL                | <ul> <li>●  </li> <li>☑   ×</li> </ul> |  |  |

c) Maka ditampilkan jendela "Perbaharui Arsip", dan dapat mengubah/*edit* data retensi arsip tersebut, baik masa tahunnya maupun keterangannya. Setelah selesai klik "Simpan".

| 🕜 Perbaharui Arsip   |                                     |                                        | 🕷 Beranda -    | Arsip > Perbaharui |  |  |  |  |
|----------------------|-------------------------------------|----------------------------------------|----------------|--------------------|--|--|--|--|
| Nomor Naskah Dinas * | 001                                 |                                        |                |                    |  |  |  |  |
| Deskripsi *          | Foto Kegiatan Bimtek Penge          | lolaan Belanja Pegawa                  |                |                    |  |  |  |  |
| Unit Kerja *         | SEKRETARIAT JENDERAL                | *                                      |                |                    |  |  |  |  |
| Jenis Arsip *        | Instruksi                           | Instruksi ×                            |                |                    |  |  |  |  |
| Kode Hal *           | [AK1] Akreditasi Sekolah            |                                        | *              |                    |  |  |  |  |
| Lokasi Penyimpanan * | Gedung E, Lt. 1                     |                                        | *              |                    |  |  |  |  |
| Tanggal Surat *      | 2017-04-08                          |                                        | <b>—</b>       |                    |  |  |  |  |
|                      | 🖉 Retensi                           |                                        |                |                    |  |  |  |  |
| Retensi              | 1 Tahun 🔻                           | Simpan 🔻                               |                |                    |  |  |  |  |
| Keterangan           | Pilih Rentang<br>1 Tahun<br>2 Tahun | Pilih Keterangan<br>Simpan<br>Permanen | Fdit data rete | ensi               |  |  |  |  |
|                      | 3 Tahun<br>4 Tahun                  | Musnah<br>Dinilai Kembali              |                |                    |  |  |  |  |
| Upload Arsip         | 6 Tahun<br>7 Tahun                  |                                        | 🗁 Pilih File   |                    |  |  |  |  |
| Upload Lampiran      | 9 Tahun<br>10 Tahun                 |                                        | 🖀 Pilih File   |                    |  |  |  |  |
|                      | 11 Tahun<br>12 Tahun<br>13 Tahun    |                                        |                |                    |  |  |  |  |
|                      | 14 Tahun<br>15 Tahun                |                                        |                |                    |  |  |  |  |
|                      | 🖈 Simpan                            |                                        |                |                    |  |  |  |  |

d) Akan ditampilkan keterangan "Dokumen berhasil diperbaharui".

| Detail Arsip                                       |                                | 🕷 Beranda > Arsip > Deta                                                                                       |
|----------------------------------------------------|--------------------------------|----------------------------------------------------------------------------------------------------|
| Update                                             |                                |                                                                                                    |
| 001 08 April 2017                                  | Arsip                          |                                                                                                    |
| Foto Kegiatan Bimtek<br>Pengelolaan Belanja Pegawa |                                |                                                                                                    |
| Jenis : Instruksi                                  |                                | DAN TUNJANG                                                                                                    |
| Kode Hal : Akreditasi Sekolah                      |                                |                                                                                                    |
| E : SEKRETARIAT JENDERAL                           | $\langle \checkmark \rangle$   | 5-8 APRIL 2017                                                                                                 |
| ≠: Gedung E, Lt. 1                                 |                                | I BIRO UMUM                                                                                                    |
| Retensi: 08 April 2019 [Simpan]                    |                                | N DAN KEBUDA                                                                                                   |
| Keterangan:                                        | Berhasil!                      |                                                                                                    |
|                                                    | Dokumen berhasil diperbaharui. |                                                                                                    |
|                                                    | _                              |                                                                                                    |
| THE RESIDENCE THE REPORT OF THE PARTY OF           | ок                             | The second second second second second second second second second second second second second second second s |

#### 2. Notifikasi Arsip Yang Memasuki Masa Retensi

Pada aplikasi SPAD disediakan fitur notifikasi untuk memberikan tanda/peringatan ketika ada arsip akan memasuki masa retensi. Untuk mengeceknya, langkah-langkahnya sebagai berikut:

a) Setelah berhasil *login* ke Aplikasi SPAD sebagai Operator, perhatikan pada sudut kanan atas ada menu dengan simbol "lonceng" dan ada notifikasi berupa angka yang menunjukkan jumlah arsip yang akan memasuki masa retensi.

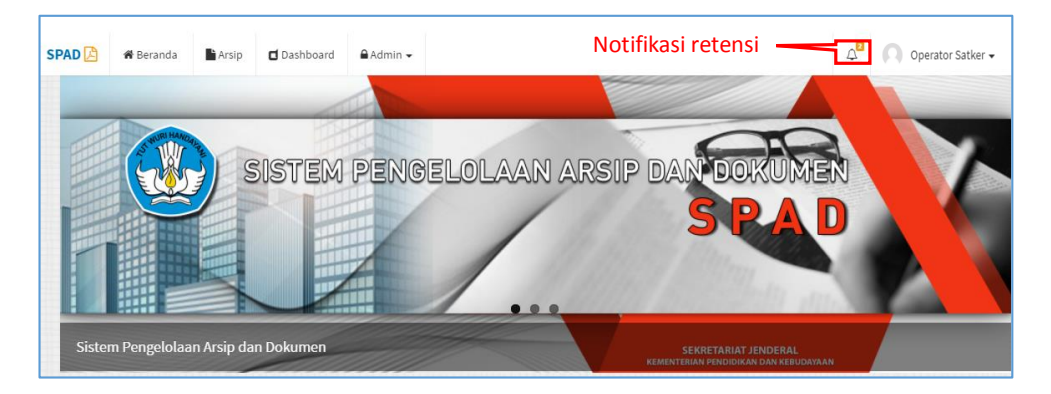

b) Jika diklik pada notifikasi tersebut, maka akan menampilkan data arsip yang memasuki masa retensi. Untuk menampilkan data dengan lebih rinci, maka klik pada tombol "Lihat semua arsip".

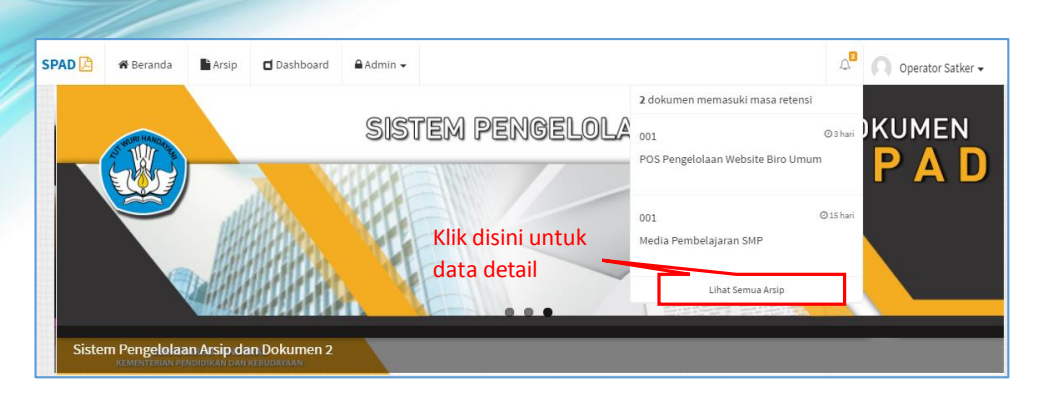

c) Maka ditampilkan daftar arsip yang akan memasuki masa retensi.

| SPAD 🔀  | 🖁 🏀 Beranda                                 | Arsi 📄 | Dashboard                   | 🔒 Admi              | in <del>v</del> |                                  |                 |                                |            | Δ <sup>2</sup> Ω        | Operat                 | tor Satker 🔻 |
|---------|---------------------------------------------|--------|-----------------------------|---------------------|-----------------|----------------------------------|-----------------|--------------------------------|------------|-------------------------|------------------------|--------------|
| 🔳 A     | Arsip Retensi 🏶 Beranda -> Arsip -> Retensi |        |                             |                     |                 |                                  |                 |                                |            |                         |                        |              |
| Show    | how 10 v entries Search:                    |        |                             |                     |                 |                                  |                 |                                |            |                         |                        |              |
| # 11    | Nomor Arsip /<br>Li Dokumen Lî Deskripsi    |        | J†                          | Tanggal<br>Arsip ↓↑ | Klasifikasi     | ĴĴ                               | Jenis Arsip     |                                | Unit Kerja | ĴĴ                      | <ul> <li>↓↑</li> </ul> |              |
| 1       | 001                                         | F      | OS Pengelolaan Webs<br>Imum | ite Biro            | 08 Mei 2016     | Proses Bisnis (Prose<br>Standar) | dur Operasional | Prosedur Operasiona<br>Standar | I          | BIRO UMUM               |                        | ® ℤ<br> ×    |
| 2       | 001                                         | N      | ledia Pembelajaran Sl       | MP                  | 20 Mei 2013     | Modul dan Bahan Aj               | ar Bahasa       | Berita Acara                   |            | SEKRETARIAT<br>JENDERAL |                        | ● ♂<br> ×    |
| Showing | ; 1 to 2 of 2 entries                       |        |                             |                     |                 |                                  |                 |                                |            | Previou                 | is 1                   | Next         |

d) Selanjutnya dapat melihat data detail arsip, menghapus arsip dan jika diperlukan mengubah/edit masa retensi arsip.

#### D. Dashboard

Fitur *Dashboard* akan menampilkan rekapitulasi arsip dalam bentuk data grafis. Untuk mengakses dashboard langkah-langkahnya sebagai berikut :

I. Setelah berhasil *login* ke Aplikasi SPAD sebagai Operator Pusat, silahkan masuk ke Tab "Dashboard".

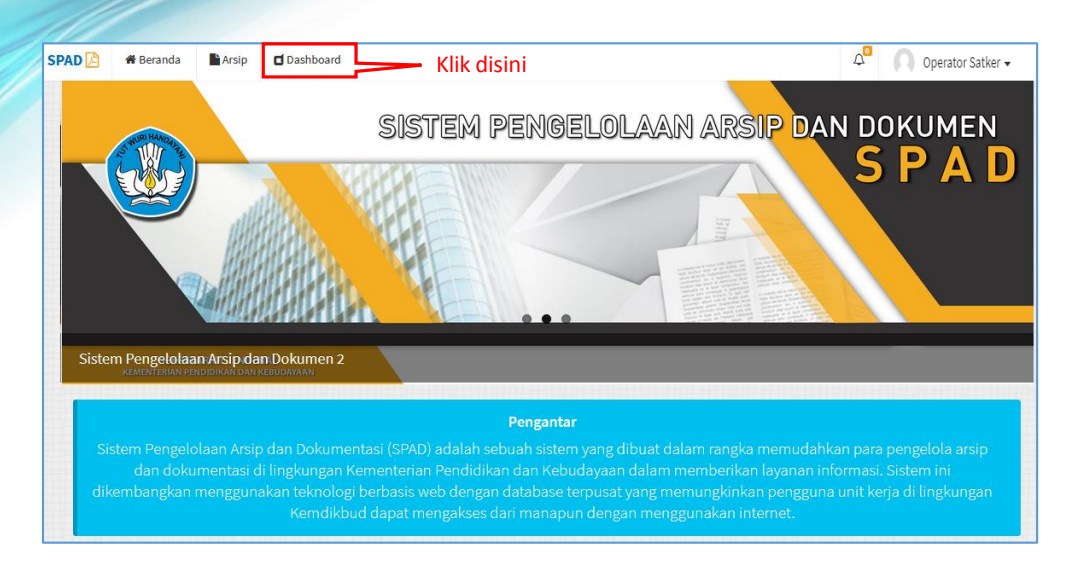

2. Akan ditampilkan halaman "Dashboard" dari SPAD.

| 🛗 Tahun             |     | 📕 Unit Kerja           |                                       |                         |
|---------------------|-----|------------------------|---------------------------------------|-------------------------|
| 2017                | *   | Semua Unit Kerja       | v                                     |                         |
|                     |     | Ju                     | mlah Arsip                            |                         |
|                     | 2   |                        | Berdasarkan Klasifikas                | i                       |
|                     | .2  |                        | [AK] Akreditas i [BS] Kebahas aa      | n [HK] Hukum            |
| An                  | sip |                        | [HM] Hubungan Masyarakat [KP] Kepega  | awaian 🛛 [KR] Kurikulum |
|                     |     |                        | [KJ] Keuangan [OT] Organis            | asi dan Tata Usaha      |
|                     |     |                        |                                       |                         |
|                     |     |                        |                                       |                         |
| l Berdasarkan Bula  | n   |                        | 🛓 Pengguna                            |                         |
| L Berdasarkan Bular | n   | <del>Jumish Asip</del> | 🛓 Pengguna<br>Sularwo                 | 13                      |
| L Berdasarkan Bular | n   | dumish Asip            | Le Pengguna<br>Sularwo<br>Admin Pusat | 0                       |
| L Berdasarkan Bular | n   | damlah-Arsip           | Admin Pusat<br>Biro Umum              | (1)<br>(7)<br>(2)       |
| L Berdasarkan Bular | n   | damlah Arsip           | Admin Pusat<br>Biro Umum              | (1)<br>(7)<br>(2)       |

3. Data yang ditampilkan pada halaman Dashboard dapat di *filter* berdasarkan tahun dan unit kerja.

| M Tahun                                                      | 1             | 🖥 Unit Kerja                                                                                                    |          | Filter                                                                                                    |                            |
|--------------------------------------------------------------|---------------|----------------------------------------------------------------------------------------------------|----------|----------------------------------------------------------------------------------------------------|----------------------------|
| 2017<br>2017<br>2016<br>2013<br>1970<br>Semua Tahun<br>Arsip | V<br>Detail C | SEKRETARIAT JENDERAL<br>Semua Unit Kerja<br>SEKRETARIAT JENDERAL<br>DIREKTORAT JENDERAL<br>DIREKTORAT JENDERAL<br>DIREKTORAT LENDERAL<br>PENDIDIKAN ANAK USIA DINI DAN<br>PENDIDIKAN MASYARAKAT | ah Arsip | Derdasarkan Klasifikasi<br>M-Q Aredias i BSQ Habahas aan<br>M-Q Hibbungan Misyarakat P<br>P-M Hubungan Misyarakat P | PiQ Hukum<br>PiKepegawaian |
| d Berdasarkan Bulan                                          |               | Jumlah Asip                                                                                                    |          | Admin Pusat<br>Biro Umum                                                                                            | 0                          |

4. Pada halaman Dashboard menampilkan jumlah seluruh arsip di SPAD, Dan untuk menampilkan detail arsip maka klik pada tombol "Detail".

| 22    |          | R |                                        |
|-------|----------|---|----------------------------------------|
| Arsip |          |   |                                        |
|       | Detail 🧿 |   | Klik disini untuk melihat detail arsip |

5. Maka akan ditampilkan daftar seluruh arsip.

|         | rsip                        |                                                    |                     |                                            |             |       | 🏶 Beranda > An                                      | sip > Index        |  |  |
|---------|-----------------------------|----------------------------------------------------|---------------------|--------------------------------------------|-------------|-------|-----------------------------------------------------|--------------------|--|--|
| + Tamb  | bah                         |                                                    |                     |                                            |             |       |                                                     |                    |  |  |
| No Na   | skah Dinas                  |                                                    | Deskripsi           |                                            |             |       | Tanggal                                             |                    |  |  |
| Pilih   | Unit Kerja                  | •                                                  | Pilih Jenis 🔻       |                                            |             |       | lasifikasi                                          | *                  |  |  |
| Q Penc  | carian 🖉 Reset              |                                                    |                     |                                            |             |       |                                                     |                    |  |  |
| Show    | 10 💙 entries                |                                                    |                     |                                            |             |       | Search:                                             |                    |  |  |
| # 11    | Nomor Arsip /<br>Dokumen J1 | Deskripsi II                                       | Tanggal<br>Arsip 11 | Klasifikasi 🎝                              | Jenis Arsip | 11    | Unit Kerja 🎝                                        | @ .!1              |  |  |
| 1       | 004                         | agenda kerja                                       | 08 April 2017       | Hubungan Antarlembaga                      | Instruksi   |       | SEKRETARIAT JENDERAL                                | ● 2 <br>×          |  |  |
| 2       | 001                         | Foto Kegiatan Bimtek<br>Pengelolaan Belanja Pegawa | 08 April 2017       | Akreditasi Sekolah                         | Instruksi   |       | SEKRETARIAT JENDERAL                                | ● ♂ <br>×          |  |  |
| 3       | 003                         | Paparan Tim TIK                                    | 08 April 2017       | Publikasi                                  | Berita Acar |       | SEKRETARIAT JENDERAL                                | ® ₿ <br>x          |  |  |
| 4       | 005                         | Server Biro Umum                                   | 06 April 2017       | Penyusunan Peraturan<br>Perundang-undangan | Surat Perja | njian | SEKRETARIAT JENDERAL                                | ® ₿ <br>x          |  |  |
| 5       | 010                         | e-layanan Kemdikbud                                | 01 April 2017       | Layanan Informasi                          | Laporan     |       | BIRO UMUM                                           | ® ₿ <br>×          |  |  |
| 6       | 6112                        | surat tugas                                        | 17 Maret 2017       | Persuratan                                 | Surat Tugas |       | PPPPTK BANGUNAN & LISTRIK<br>MEDAN                  | ●  <b>⊘</b>  <br>× |  |  |
| 7       | 747/B19.1/LL/2017           | Permohonan Penerbitan NPWP<br>Pegawai LPPPTK KPTK  | 17 Maret 2017       | Hal lain terkait Kepegawaian               | Surat Peng  | antar | DIREKTORAT JENDERAL GURU DAN<br>TENAGA KEPENDIDIKAN | ●  <b>⊘</b>  <br>× |  |  |
| 8       | 123/B13.1/KP/2017           | Tes Bakat                                          | 17 Maret 2017       | Rincian Tugas                              | Surat Edara | n     | PPPPTK SENI & BUDAYA<br>JOGYAKARTA                  |                    |  |  |
| 9       | 1111                        | Memo                                               | 17 Maret 2017       | Pelaksanaan Pembelajaran                   | Laporan     |       | PPPPTK MESIN & TEKNIK INDUSTRI<br>BANDUNG           | ® ₿ <br>×          |  |  |
| 10      | 101010                      | Pemanggilan                                        | 17 Maret 2017       | Akreditasi Sekolah                         | Berita Acar | 1     | PPPPTK MESIN & TEKNIK INDUSTRI<br>BANDUNG           | ●  <b>2</b>  <br>× |  |  |
| Showing | g 1 to 10 of 22 entries     |                                                    |                     |                                            |             |       | Previous 1 2 3                                      | Next               |  |  |

6. Halaman Dashboard juga menampilkan data grafik jumlah arsip berdasarkan klasifikasi. Tampilan grafik dapat berubah jika menghendaki tidak mengikutsertakan arsip dengan klasifikasi tertentu, caranya klik pada warna di klasifikasi yang tidak diinginkan tampil pada grafik, maka selanjutnya klasifikasi tersebut tidak tampil pada grafik dengan tanda dicoret.

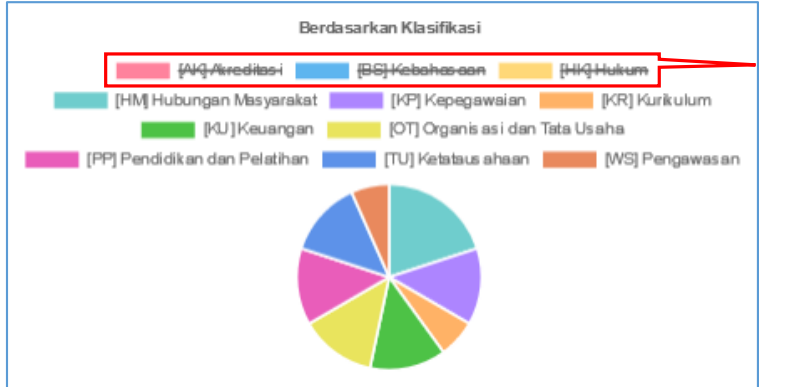

Klasifikasi yang dicoret dan tidak ditampilkan pada grafik

7. Pada halaman Dashboard juga menampilkan grafik jumlah arsip berdasarkan bulan/tahun yang dikehendaki.

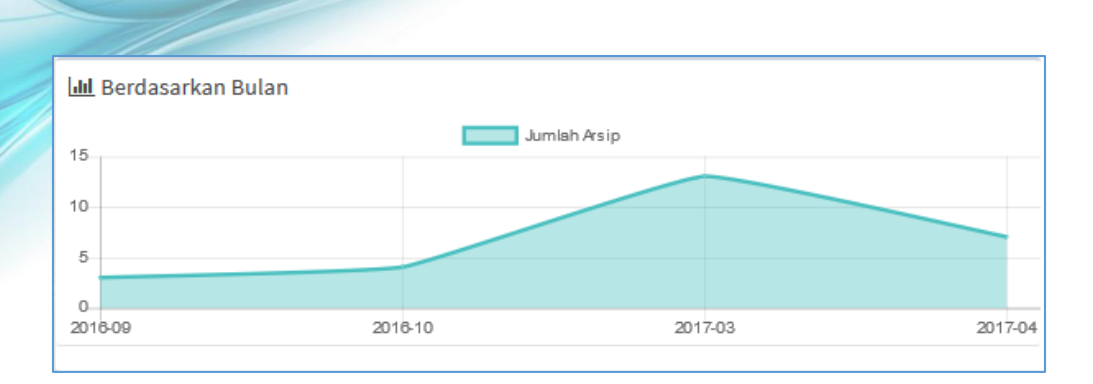

8. Dan pada halam Dashboard juga ditampilkan rekapitulasi jumlah arsip yang diunggah berdasarkan akun pengguna.

| 🛓 Pengguna  |    |
|-------------|----|
| Sularwo     | 13 |
| Biro Umum   | 9  |
| Admin Pusat | Ø  |